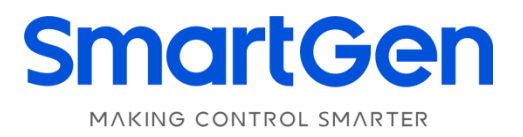

# MEM40 ENGINE MONITORING CONTROLLER USER MANUAL

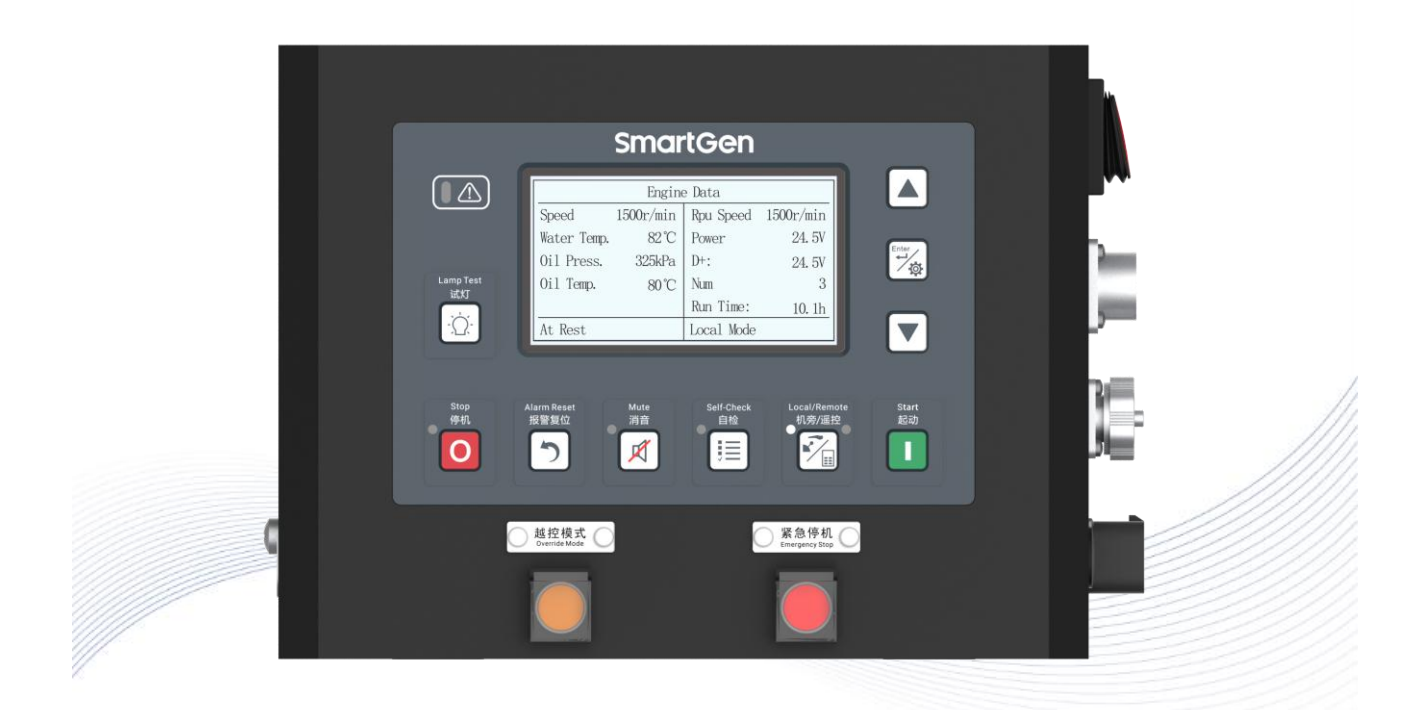

#### 郑州众智科技股份有限公司 SMARTGEN(ZHENGZHOU)TECHNOLOGY CO.,LTD.

# SmartGenRegistered trademark

No. 28 Xuemei Street, Zhengzhou, Henan, China Tel: +86-371-67988888/67981888/67992951 +86-371-67981000(overseas) Fax: +86-371-67992952 Web: <u>www.smartgen.com.cn/</u> www.smartgen.cn/ Email: <u>sales@smartgen.cn</u>

All rights reserved. No part of this publication may be reproduced in any material form (including photocopying or storing in any medium by electronic means or other) without the written permission of the copyright holder.

SmartGen reserves the right to change the contents of this document without prior notice.

#### Table 1 Version History

| Date       | Version | Content           |
|------------|---------|-------------------|
| 2022-10-20 | 1.0     | Original release. |
|            |         |                   |
|            |         |                   |
|            |         |                   |

# CONTENT

| 1  | OVE  | ERVIEW    |                                           | 5  |
|----|------|-----------|-------------------------------------------|----|
| 2  | PEF  | FORMAN    | CE AND CHARACTERISTICS                    | 5  |
| 3  | LOC  | CAL AND F | REMOTE MONITORING CONFIGURATION           | 6  |
| 4  | TEC  | HNICAL F  | PARAMETERS                                | 7  |
| 5  | 00   | NTROLLEF  | R INFORMATION DISPLAY                     | 9  |
| 6  | OPE  | ERATION . |                                           | 11 |
|    | 6.1  | PANEL D   | DESCRIPTION                               | 11 |
|    | 6.2  | KEY FUN   | ICTION DESCRIPTION                        | 12 |
|    | 6.3  | REMOTE    | START/STOP OPERATION                      | 13 |
|    |      | 6.3.1 IL  | LUSTRATION                                | 13 |
|    |      | 6.3.2 RE  | EMOTE START SEQUENCE                      | 13 |
|    |      | 6.3.3 RE  | EMOTE STOP SEQUENCE                       | 14 |
|    | 6.4  | LOCAL S   | START/STOP OPERATION                      | 14 |
|    |      | 6.4.1 IL  | LUSTRATION                                | 14 |
|    |      | 6.4.2 LC  | DCAL START SEQUENCE                       | 14 |
|    |      | 6.4.3 LC  | DCAL STOP SEQUENCE                        | 14 |
| 7  | ALA  | RM        |                                           | 15 |
|    | 7.1  | WARNIN    | IG ALARM                                  | 15 |
|    | 7.2  | SHUTDO    | WN ALARM                                  | 17 |
| 8  | PAF  | RAMETER   | SETTING                                   | 19 |
| 9  | INP  | UT PORT   | & OUTPUT PORT DEFINITION                  | 23 |
|    | 9.1  | AUXILIA   | RY INPUT PORT 1-6 FUNCTION DEFINITION     | 23 |
|    |      | 9.1.1 DE  | EFINED CONTENTS OF DIGITAL INPUT PORT     | 23 |
|    |      | 9.1.2 IN  | PUT PORT FUNCTION DEFINITION              | 23 |
|    | 9.2  | OUTPUT    | PORT DEFINITION                           | 24 |
|    |      | 9.2.1 DE  | FINED CONTENTS OF DIGITAL OUTPUT PORT     | 24 |
|    |      | 9.2.2 FL  | JNCTION DEFINITION OF OUTPUT PORT 1-6     | 25 |
|    | 9.3  | SENSOR    | FUNCTION DEFINITION                       | 27 |
|    |      | 9.3.1 SE  | ENSOR CUSTOM LIST                         | 27 |
|    |      | 9.3.2 TE  | EMPERATURE CURVE LIST                     | 29 |
|    |      | 9.3.3 PF  | RESSURE CURVE LIST                        | 30 |
|    |      | 9.3.4 LE  | EVEL CURVE LIST                           | 30 |
| 10 | PA   | RAMETER   | R SETTING                                 | 31 |
|    | 10.1 | CONFIC    | GURATION CAUTION                          | 31 |
|    | 10.2 | SENSO     | R SETTING                                 | 32 |
| 11 | M    | EM40 SYS  | TEM APPLICATION AND INTERFACE DESCRIPTION | 33 |
|    | 11.1 | MEM40     | ) SYSTEM APPLICATION DIAGRAM              | 33 |
|    | 11.2 | MEM40     | ) INTERFACE                               | 33 |
|    |      | 11.2.1 N  | MEM40 SIDE PANEL DIAGRAM                  | 33 |
|    |      | 11.2.2 I  | NTERFACE PARAMETER                        | 34 |
|    |      | 11.2.3 I  | NTERFACE DIMENSION DIAGRAM                | 34 |
|    | 11.3 | MEM40     | ) INTERNAL WIRING DIAGRAM                 | 35 |
|    | 11.4 | RPU IN    | TERFACE DESCRIPTION                       | 35 |

| 11.5   | REMOTE MONITORING INTERFACE DESCRIPTION    |    |
|--------|--------------------------------------------|----|
| 11.6   | CONTROL INTERFACE DESCRIPTION              |    |
| 11.7   | MEM40 POWER SWITCH                         |    |
| 11.8   | USB COMMUNICATION INTERFACE                |    |
| 11.9   | MEM40RM REAR PANEL                         |    |
| 12 CON | MMISSIONING                                | 39 |
| 13 INS | TALLATION                                  | 40 |
| 13.1   | MEM40 DIMENSION AND INSTALLATION DIAGRAM   | 40 |
| 13.2   | MEM40RM DIMENSION AND INSTALLATION DIAGRAM | 41 |
| 13.3   | BATTERY VOLTAGE INPUT                      | 41 |
| 13.4   | RPU SPEED SENSOR INPUT                     | 41 |
| 13.5   | SENSOR INPUT                               |    |
| 14 TRC | DUBLESHOOTING                              |    |

#### **1 OVERVIEW**

**MEM40 Engine Monitoring Controller**, used for automatic control system of single engine, which can realize engine local/remote start/stop, data measurement, display, alarm protection and etc. With remote monitoring interface, it can connect remote monitoring module and realize engine remote start, stop and other functions.

#### 2 PERFORMANCE AND CHARACTERISTICS

- With 32-bit ARM micro-processor as the core, 4.3-inch LCD display with 240\*128 resolution, optional Chinese/English;
- Support J1939 communication interface, dozens of ECU engines monitoring can be realized;
- With one RS485 interface supporting MODBUS RTU communication protocol, can realize remote data communication and "three remote" (remote control, remote measurement, remote communication) functions;
- With local mode and remote mode. Start/stop can be achieved via panel key in local mode and achieved via remote monitoring module in remote mode;
- With remote monitoring interface and can connect remote monitoring module, remote start/stop can be realized in remote mode;
- With override mode, when this mode is active, other alarms without shutdown except for emergency stop and overspeed stop;
- With RPU interface, RPU speed and oil pressure sensor can be connected via it. RPU oil pressure can select resistance/voltage/current type sensor;
- With 4 sensors, 3 of which support resistance/voltage/current type;
- With 2 self-check modes, when this mode is active, it can self-check setting alarm;
- With alarm self-lock function, it will automatically lock after all alarms are triggered. When alarm disappears, only press reset key can remove alarms;
- With alarm log and start/stop event log function, all warning alarm, shutdown alarm and start/stop alarm will be automatically recorded in event log, max recording can reach 200 pieces;
- It can simultaneously display up to 10 SPN alarm contents, and support up to 10 SPN alarm shielding function;
- MEM40-RM module can automatically synchronize MEM40 data and configuration information without setting any parameters, which is simple to use;
- Parameters can be set via panel or connecting PC software through USB(Type-C) interface;
- Digital regulation of all parameters instead of analog regulation using conventional potentiometer, thus improving reliability and stability;
- Metal shell design, compact structure, small size and simple wiring with easy operation.

### **3 LOCAL AND REMOTE MONITORING CONFIGURATION**

#### **Table 2 Configuration List**

| Item                            | MEM40        | MEM40-RM     | Remark          |
|---------------------------------|--------------|--------------|-----------------|
| LCD Size/Resolution             | 4.3" 240*128 | 4.3" 240*128 |                 |
| Inputs                          | 7            | 098333       |                 |
| Outputs                         | 6            | 0            |                 |
| Resistance/Voltage/Current Type | 3            | 0            |                 |
| Desistence Type Sensors         | 1            | 0            |                 |
|                                 |              | 0            |                 |
| ECU CANBUS                      | •            |              |                 |
| Remote Monitoring CANBUS        | •            | •            |                 |
| RS485                           | •            |              |                 |
| USB (Type-C)                    | •            | •            |                 |
|                                 | •            | •            |                 |
| Stop Key                        | •            | •            |                 |
|                                 | •            |              |                 |
| Reset Key                       | •            | •            |                 |
| Mute Key                        | •            | •            |                 |
| Test Key                        | •            | •            |                 |
| Local/Remote Key                | •            |              |                 |
| Brightness                      |              | •            |                 |
| Idle/Rated Button               | •            |              | Main engine     |
| Override Mode Button            | •            | •            | Main propulsion |
| Emergency Stop Button           | •            | •            |                 |
|                                 |              |              |                 |

### **4 TECHNICAL PARAMETERS**

#### **Table 3 Technical Parameters**

| Item                 | Description                                                         |  |  |
|----------------------|---------------------------------------------------------------------|--|--|
|                      | DC8V to DC35V, DC reverse connection protection                     |  |  |
| Working Voltage      | Resolution: 0.1V                                                    |  |  |
|                      | Accuracy: 1%                                                        |  |  |
| Overall Consumption  | <4W (Standby mode: ≤2W)                                             |  |  |
|                      | Voltage Range: 1.0V~24.0V (RMS)                                     |  |  |
| Speed Sensor         | Frequency Range: 5Hz~10000Hz                                        |  |  |
|                      | Range: DC0V~DC60V                                                   |  |  |
| Charger (D+) Voltage | Resoultion: 0.1V                                                    |  |  |
|                      | Accuracy: 1%                                                        |  |  |
|                      | Resistance Input                                                    |  |  |
|                      | Range: 0Ω~1000Ω                                                     |  |  |
|                      | Resolution: 0.1Ω                                                    |  |  |
|                      | Accuracy: 1Ω (below 300Ω)                                           |  |  |
|                      | Voltage Input                                                       |  |  |
|                      | Range: 0V~5V                                                        |  |  |
| Analog Sensor        | Resolution: 0.01V                                                   |  |  |
|                      | Accuracy: 1%                                                        |  |  |
|                      | Current Input                                                       |  |  |
|                      | Range: 0mA~20mA                                                     |  |  |
|                      | Resolution: 0.01mA                                                  |  |  |
|                      | Accuracy: 1%                                                        |  |  |
| Start Output         | 16A DC24V supply output (relay output)                              |  |  |
| ECU Power            | 16A DC24V supply output (relay output)                              |  |  |
| Digital Output 1     | 16A DC24V supply output (relay output)                              |  |  |
| Digital Output 2     | 5A DC24V supply output (relay output)                               |  |  |
| Digital Output 3     | 5A DC24V supply output (relay output)                               |  |  |
| Digital Output 4     | 5A DC24V supply output (relay output)                               |  |  |
| RS485 Interface      | Isolated, half-duplex, 9600 baud rate, no parity, 1/2 stop bit      |  |  |
|                      | Isolated, 250kbps baud rate. Communication distance is less than or |  |  |
| ECU CAN Interface    | equal to 100m                                                       |  |  |
|                      | Isolated, defaulted baud rate is 250kbps, which can be set.         |  |  |
| REMOTE CAN Interface | Communication distance is less than or equal to                     |  |  |
|                      | 100m(250kbps)/150m(125kbps)                                         |  |  |
|                      | 5Hz~8Hz: displacement±7.5 mm                                        |  |  |
| Vibration            | 8Hz~500Hz: a=4g                                                     |  |  |
|                      | IEC 60068-2-6                                                       |  |  |
|                      | 50g, 11ms, half-sine, complete shock test from three mutually       |  |  |
| Shock                | perpendicular directions, totally 18 times                          |  |  |
|                      | IEC 60068-2-27                                                      |  |  |
|                      | 25g 16ms half-sine                                                  |  |  |
| Bump                 | IEC 60255-21-2                                                      |  |  |

| Item                | Description                    |  |  |
|---------------------|--------------------------------|--|--|
| Case Dimension      | MEM40: 282mm x 160.5mm x 230mm |  |  |
| Case Dimension      | MEM40RM: 284mm x 227mm x 107mm |  |  |
| Inatallation        | Screw installation             |  |  |
| Working Temperature | (-25~+70)°C                    |  |  |
| Working Humidity    | (20~93)%RH                     |  |  |
| Storage Temperature | (-30~+80)°C                    |  |  |
| Protection Level    | IP44                           |  |  |
| Waight              | MEM40: 3.6kg                   |  |  |
| weight              | MEM40RM: 2.6kg                 |  |  |

### **5** CONTROLLER INFORMATION DISPLAY

### Table 4 Local & Remote Monitoring Information Display

| Screen                 | Display                                                | Description                                                 |
|------------------------|--------------------------------------------------------|-------------------------------------------------------------|
| 1 <sup>st</sup> Screen |                                                        | It displays engine speed, water temperature, oil            |
|                        | Engine Data                                            | pressure, RPU speed, oil pressure, power voltage,           |
|                        | Water Temp 82°C Power 24.5V                            | charger voltage, start times and accumulated                |
|                        | 0il Press. 325kPa D+: 24.5V                            | running time. Status line displays current engine           |
|                        | 0il Temp. 80°C Num 3                                   | status and current controller mode                          |
|                        | Run Time: 10.1h                                        |                                                             |
|                        | At Rest Local Mode                                     | Press $( \bullet )$ or $( \bullet )$ can scroll the screen. |
| 2 <sup>nd</sup> Screen |                                                        | It displays engine ECU data, including fuel                 |
|                        | ECU Data                                               | temperature, fuel pressure, inlet temperature,              |
|                        | Fuel lemp. 45 C Turbo Pressure 310kPa                  | exhaust temperature fuel consumption total fuel             |
|                        | Inlet Terre 30°C Coolent Level 80%                     | consumption Status line displays current engine             |
|                        | Exhaust Temp 280°C Fuel Consum 15.1L/h                 | status and current controller mode                          |
|                        | TotalFuelUsed 300L                                     | status and current controller mode.                         |
|                        | At Rest Local Mode                                     | Press 🔺 or 💌 can scroll the screen.                         |
| 2rd Screen             |                                                        | It displays controller emergency stop status and            |
| 5 Screen               | Input Status                                           | other inputs status. Input name can automatically           |
|                        | Emergency Shut. Open                                   | undate according to the definition. Status line             |
|                        | Fuel Leakage In Open                                   | diambar according to the definition. Status line            |
|                        | Over Ride Mode Open                                    | displays current engine status and current                  |
|                        |                                                        | controller mode.                                            |
|                        | At Rest Local Mode                                     | Proce A or Y can scrall the screen                          |
|                        |                                                        |                                                             |
| 4 <sup>th</sup> Screen | Output Status           Ignition Control         Close | It displays controller output status. Output name           |
|                        | Crank Relay Open                                       | can automatically update according to the                   |
|                        |                                                        | definition. Status line displays current engine             |
|                        |                                                        | status and current controller mode.                         |
|                        |                                                        | -                                                           |
|                        | At Rest Local Mode                                     | Press $\square$ or $\square$ can scroll the screen.         |
| 5 <sup>th</sup> Screen |                                                        | The left part of this screen displays controller            |
|                        | Information                                            | software version, hardware version, release date,           |
|                        | Soft Ver: 1.2.0.1 Fresh Water Press.                   | system time. The right part displays data of Aux.           |
|                        | Release: 2022–10–10 Starting Air Press.                | sensor 1, 2, 4. When the sensor is disabled,                |
|                        | System Time 150kPa                                     | corresponding display will be automatically                 |
|                        | 2022-10-10(1)21:27:26 Bearing Temp.                    | masked.                                                     |
|                        | At Rest Local Mode                                     |                                                             |
|                        |                                                        | Press 📥 or 💌 can scroll the screen.                         |
| 6 <sup>th</sup> Screen | Alarm                                                  |                                                             |
|                        | No Alarm                                               | It diaplays controller real time claure information         |
|                        |                                                        |                                                             |
|                        |                                                        | Press A or Can scroll the screen                            |
|                        |                                                        |                                                             |
|                        |                                                        |                                                             |

| Screen    | Display                                           | Description                                                              |
|-----------|---------------------------------------------------|--------------------------------------------------------------------------|
| Event Log |                                                   | Long press Enter for more than 1s to enter select                        |
|           | Log[026]                                          | interface to choose event log.                                           |
|           | [001]Event Log 2022-11-07 21:46:2                 | One screen can display up to 3 log information,                          |
|           | Local Start<br>[002]Warn Alarm 2022–11–08 22:32:1 | display content includes type, name, occur time.                         |
|           | ECU Warn SPN=110, FMI=0, High                     | Besides if FCU alarm occurs it will display SPN                          |
|           | [003]Shutdown 2022-11-09 23:01:1                  | alarm code of FCU alarm                                                  |
|           | 0il Pressure Low 85kPa                            |                                                                          |
|           |                                                   | $\blacksquare Press \blacksquare or \blacksquare can scroll the screen.$ |

#### 6 OPERATION

#### 6.1 PANEL DESCRIPTION

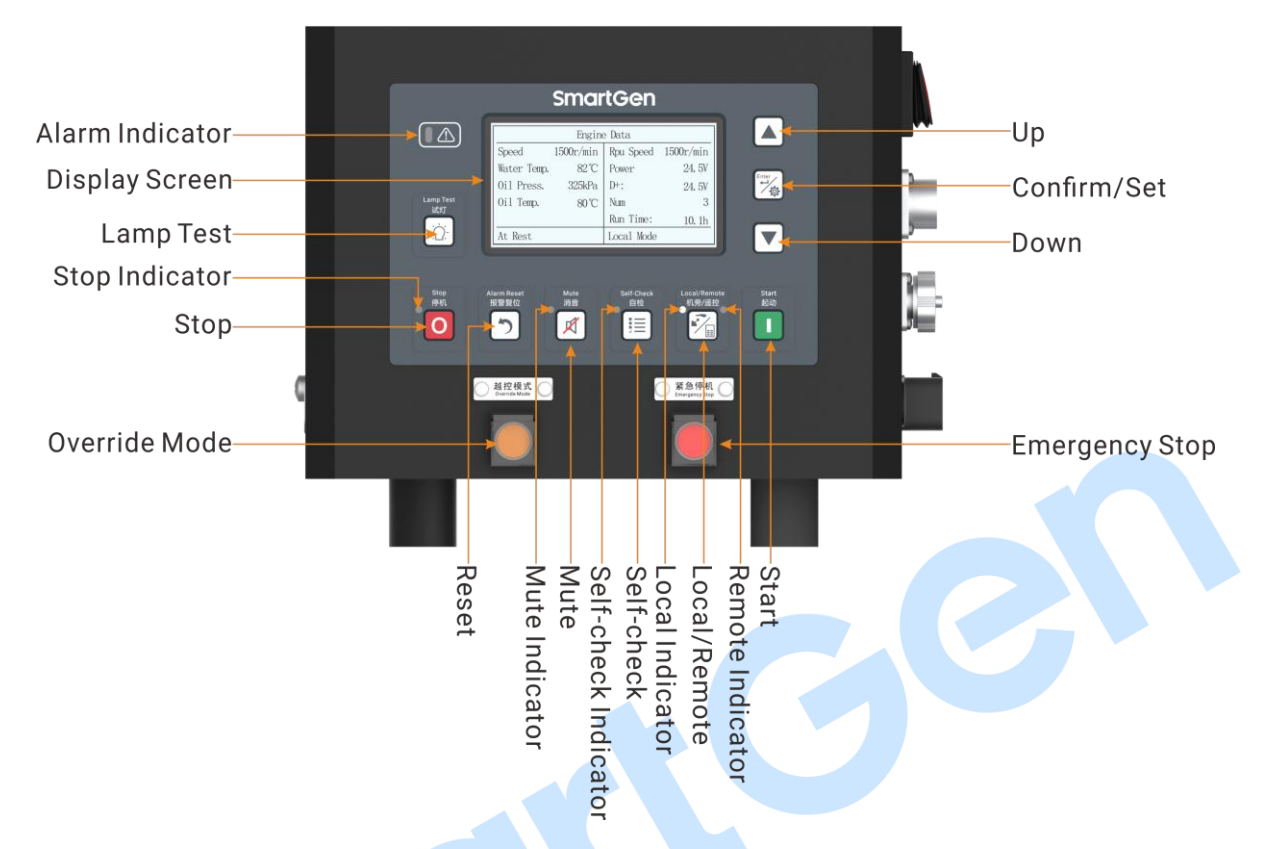

#### Fig.1 Main Propulsion Monitoring Controller Panel

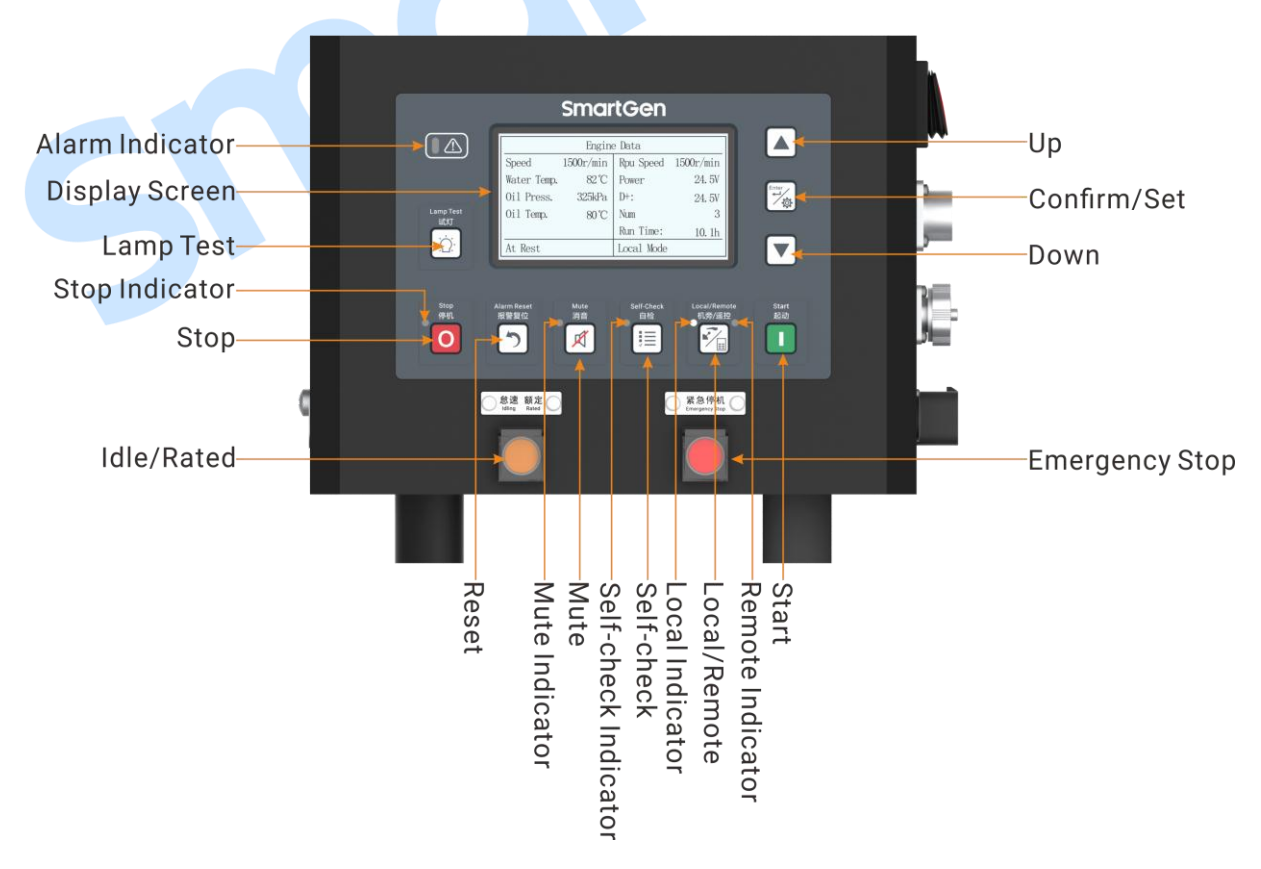

Fig.2 Main Engine Monitoring Controller Panel

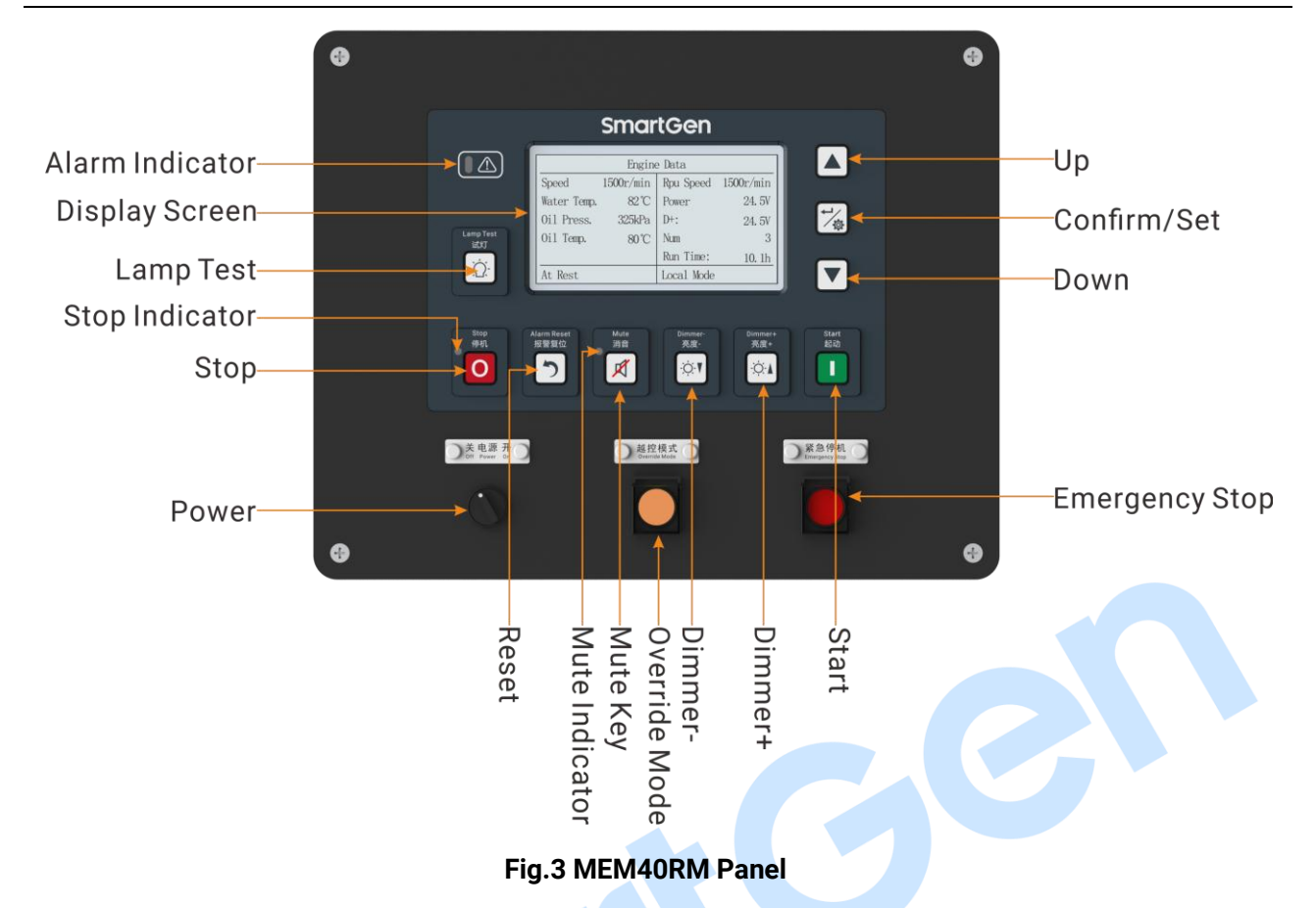

#### 6.2 KEY FUNCTION DESCRIPTION

#### **Table 5 Key Function Description**

| Key       | Function      | Description                                                                                                    |  |
|-----------|---------------|----------------------------------------------------------------------------------------------------|--|
| 0         | Stop          | Stop running engine in local mode.                                                                                                    |  |
|           | Start         | Start engine in local mode.                                                                                                    |  |
| X         | Mute          | It can remove controller audible alarm.                                                                                                    |  |
|           | Self-check    | Press it can test alarm without speed in standby mode;<br>Please refer to manual detailed description for self-check mode.                                                                                               |  |
|           | Reset         | Press it to reset alarms when controller has alarm.                                                                                                    |  |
|           | Up/Increase   | <ol> <li>Screen scroll;</li> <li>Up cursor and increase value in setting menu.</li> </ol>                                                                                                    |  |
|           | Down/Decrease | <ol> <li>Screen scroll;</li> <li>Down cursor and decrease value in setting menu.</li> </ol>                                                                                                    |  |
| <b>*/</b> | Local/Remote  | Default as local mode when power on. Press it can enter remote<br>mode, meanwhile corresponding indicator will illuminate; press it<br>again can enter local mode, meanwhile corresponding indicator will<br>illuminate. |  |
| ¢,        | Set/Confirm   | 1. Press it for more than 1s to enter the parameter setting and controller information selection interface; confirm setting information;                                                                                 |  |

| Key | Function        | Description                                                                                                 |  |  |
|-----|-----------------|----------------------------------------------------------------------------------------------------|--|--|
|     |                 | 2. After setting, press it can save parameters.                                                             |  |  |
| Ņ   | Lamp Test       | Press it to enter lamp test mode, screen and panel LED will illuminate.                                     |  |  |
| Ö.  | Dimmer+         | Adjust backlight brighter, 6 kinds of lamp brightness levels.                                               |  |  |
| Ŏ   | Dimmer-         | Adjust backlight darker, 6 kinds of lamp brightness levels.                                                 |  |  |
|     | Override Mode   | Only overspeed and emergency stop can make the engine stop in override mode.                                |  |  |
|     | Idle/Rated      | It can control engine speed in local mode while inactive in remote mode.                                    |  |  |
|     | Emergency Stop  | When there is emergency situation, press it can disconnect Edignition switch, engine will stop immediately. |  |  |
|     | Power (MEM40RM) | It can control power on/off of remote monitoring module.                                                    |  |  |

#### 6.3 REMOTE START/STOP OPERATION

#### 6.3.1 ILLUSTRATION

The controller has two remote start/stop methods: input start/stop and start/stop via remote

monitoring module. Firstly, set controller in remote mode via then start/stop through input port or

remote monitoring module can be realized. Turn on the power switch on the side before controller working.

#### 6.3.2 REMOTE START SEQUENCE

- 1) When "Remote Start" is active, "Start Delay" timer is initiated; When it starts via remote monitoring module, it will enter "Preheat" period;
- 2) "Start Delay" countdown will be displayed on LCD;
- 3) When start delay is over, preheat relay energizes (if configured), "Preheat Delay XX s" will be displayed on LCD;
- 4) After the above delay, the Fuel Relay is energized, and then one second later, the Start Relay is engaged. If the engine fails to fire during this cranking attempt then the fuel relay and start relay are disengaged for the pre-set rest period; "Crank Rest Time" begins and wait for the next crank attempt;
- Should this start sequence continue beyond the set number of attempts, the start sequence will be terminated, the first line of LCD display will be highlighted with black and 'Fail to Start fault' will be displayed;
- 6) In case of successful crank attempt, the "Safety On" timer is activated. As soon as this delay is over, "Start Idle" delay is initiated (if configured);
- 7) After the start idle, it will enter "High-speed Warming Up" (if configured);
- 8) When the delay is over, engine will run normally.

#### 6.3.3 REMOTE STOP SEQUENCE

- 1) When "Stop Input" is effective, the Stop Delay is initiated. When it stops via remote monitoring module, it will enter "High-speed Cooling" period directly;
- 2) When stop delay is over, "High-speed Cooling" begins;
- 3) Once this delay has expired, "Stop Idle" is initiated (if configured), idle relay is energized;
- 4) Once this "Stop Idle" has expired, the "ETS Solenoid Hold" begins. ETS relay is energized while ignition relay and fuel relay are de-energized;
- 5) Once this "ETS Solenoid Hold" has expired, "Fail to Stop Delay" begins. Complete stop is detected automatically;
- 6) Engine is placed into its standby mode after its complete stop. Otherwise, fail to stop alarm is initiated (If engine stops successfully after "fail to stop" alarm is initiated, it will enter standby mode).

#### 6.4 LOCAL START/STOP OPERATION

#### 6.4.1 ILLUSTRATION

Switch to local mode through panel key, then start/stop operation is enabled.

#### 6.4.2 LOCAL START SEQUENCE

- 1) Press **L**, preheat relay is energized (if configured), "Preheat XX" will be displayed on LCD;
- After preheat delay is over, Fuel Relay is energized, and then one second later, the Start Relay is engaged. If the engine fails to fire during this cranking attempt then the fuel relay and start relay are disengaged for the pre-set rest period; "ETS Solenoid Hold" begins;
- 3) In case of successful crank attempt, the "Safety On" timer is activated;
- 4) After the delay is over, if controller speed, water temperature and oil pressure are normal, controller will directly enter "Normal Running".

### 6.4.3 LOCAL STOP SEQUENCE

- 1) Press O, "ETS Solenoid Hold" is energized, ETS relay is engaged, ignition relay and fuel relay are disengaged;
- 2) After ETS delay is over, "Fail to Stop Delay" begins. Complete stop is detected automatically.
- 3) Engine is placed into its standby mode after its complete stop. Otherwise, fail to stop alarm is initiated (If engine stops successfully after "fail to stop" alarm is initiated, it will enter standby mode).

| Mode   | Key Start | Key Stop | Remote<br>Start | Remote<br>Stop | MEM40RM<br>Start | MEM40RM<br>Stop |
|--------|-----------|----------|-----------------|----------------|------------------|-----------------|
| Local  | •         | •        | -               | -              | -                | -               |
| Remote | _         | _        | •               | ٠              | •                | •               |

#### Table 6 MEM40 Start/stop Illustration

### 7 ALARM

#### 7.1 WARNING ALARM

When controller detects warning signal, it only issues warning without shutdown and displays alarm type.

| No. | Warning              | Detect Range                           | Description                                                                                                    |
|-----|----------------------|----------------------------------------|----------------------------------------------------------------------------------------------------|
| 1.  | Overspeed            | Always active                          | When controller detects engine speed is greater than<br>threshold, it will send warning signal, corresponding<br>information will be displayed on the LCD.                                                                                     |
| 2.  | Underspeed           | Warming up →<br>Stop cooling           | When controller detects engine speed is lower than<br>threshold, it will send warning signal, corresponding<br>information will be displayed on the LCD.                                                                                       |
| 3.  | Speed Signal<br>Loss | Start idle delay→<br>Stop idle         | When controller detects engine speed is 0 and speed<br>signal loss warning is enabled, it will send warning<br>signal, corresponding information will be displayed on<br>the LCD.                                                              |
| 4.  | Speed Break<br>Wire  | Always active                          | When controller detects engine speed sensor wire is<br>broken, it will send warning signal, corresponding<br>information will be displayed on the LCD.                                                                                         |
| 5.  | Start Failure        | After starting in set crank attempt    | If engine fails to fire in set crank attempt, controller will<br>send warning signal, corresponding information will be<br>displayed on the LCD.<br><b>NOTE:</b> In local mode, start attempt only has once and no alarm<br>for start failure. |
| 6.  | Stop Failure         | After engine<br>complete stop<br>delay | When engine complete stop delay is over, if there is<br>speed signal, controller will send warning signal,<br>corresponding information will be displayed on the<br>LCD.                                                                       |
| 7.  | Charging Failure     | From engine normal running             | When controller detects charger voltage is lower than<br>threshold, it will send warning signal, corresponding<br>information will be displayed on the LCD.                                                                                    |
| 8.  | Aux. Input 1-6       | User-defined active range              | When controller detects Au.x input 2-6 warning input is active, it will send warning signal, corresponding information will be displayed on the LCD.                                                                                           |
| 9.  | High Water Temp      | Exceed set speed                       | When controller detects high water temperature<br>warning is active, it will send warning signal,<br>corresponding information will be displayed on the<br>LCD.                                                                                |
| 10. | High Oil Temp        | Exceed set speed                       | When controller detects high oil temperature warning<br>is active, it will send warning signal, corresponding<br>information will be displayed on the LCD.                                                                                     |
| 11. | Low Oil Pressure     | Exceed set speed                       | When controller detects low oil pressure warning is active, it will send warning signal, corresponding information will be displayed on the LCD.                                                                                               |

### Table 7 Warning Alarm

| No. | Warning                  | Detect Range                                            | Description                                                                                                    |
|-----|--------------------------|---------------------------------------------------------|----------------------------------------------------------------------------------------------------|
| 12. | Aux. Sensor 1-4<br>High  | Exceed set speed                                        | When controller detects Aux. sensor 1-4 warning is active, it will send warning signal, corresponding information will be displayed on the LCD.                                                  |
| 13. | Aux. Sensor 1-4<br>Low   | Exceed set speed                                        | When controller detects sensor 1-4 warning is active, it<br>will send warning signal, corresponding information<br>will be displayed on the LCD according to user-defined<br>function selection. |
| 14. | Aux. Sensor 1-4<br>Open  | Always active                                           | When controller detects sensor warning is active, it will<br>send warning signal, corresponding information will be<br>displayed on the LCD according to user-defined<br>function selection.     |
| 15. | Power<br>Undervoltage    | Always active                                           | When controller detects power voltage is lower than<br>threshold and continues for more than 20s, it will send<br>warning signal, corresponding information will be<br>displayed on the LCD.     |
| 16. | Power<br>Overvoltage     | Always active                                           | When controller detects power voltage is greater than<br>threshold, it will send warning signal, corresponding<br>information will be displayed on the LCD.                                      |
| 17. | MEM40RM<br>Comm. Failure | Always active<br>(detect after<br>module is<br>enabled) | When controller detects communication failure with<br>remote monitoring module, controller will send warning<br>signal, corresponding information will be displayed on<br>the LCD.               |
| 18. | Fuel Leakage             | Always active                                           | When this input is active, controller will send warning signal, corresponding information will be displayed on the LCD.                                                                          |
| 19. | ECU Warn                 | Always active                                           | When there is ECU warning, controller will display "ECU Warning" information, meanwhile SPN and FMI of ECU alarm will be displayed. It can display 10 SPN code of ECU alarm at most.             |
|     | 7                        |                                                         |                                                                                                    |

### 7.2 SHUTDOWN ALARM

When controller detects shutdown signal, it will shut down and display alarm type.

#### Table 8 Shutdown Alarm

| No. | Shutdown                | Detect Range              | Description                                                                                                    |
|-----|-------------------------|---------------------------|----------------------------------------------------------------------------------------------------|
| 1.  | Emergency Stop          | Always active             | When controller detects emergency stop is active, it will send shutdown alarm signal, corresponding                                                                                                    |
| 2.  | Overspeed Shut.         | Always active             | information will be displayed on the LCD.<br>When controller detects engine speed is greater than<br>threshold, it will send shutdown alarm signal,<br>corresponding information will be displayed on the<br>LCD. |
| 3.  | RPU Overspeed           | Always active             | When controller detects engine RPU speed is greater<br>than threshold, it will send shutdown alarm signal,<br>corresponding information will be displayed on the<br>LCD.                                          |
| 4.  | Aux. Input 1-6<br>Shut  | User-defined active range | When controller detects Aux. input 1-6 input is active, it will send shutdown alarm signal, corresponding information will be displayed on the LCD.                                                               |
| 5.  | High Water<br>Temp.     | Exceed set speed          | When controller detects high water temperature<br>shutdown is active, it will send shutdown alarm signal,<br>corresponding information will be displayed on the<br>LCD.                                           |
| 6.  | High Oil Temp.          | Exceed set speed          | When controller detects high oil temperature shutdown<br>is active, it will send shutdown alarm signal,<br>corresponding information will be displayed on the<br>LCD.                                             |
| 7.  | Low Oil Pressure        | Exceed set speed          | When controller detects low oil pressure shutdown is<br>active, it will send shutdown alarm signal,<br>corresponding information will be displayed on the<br>LCD.                                                 |
| 8.  | High Water<br>Temp. IN  | Always active             | When controller detects high water temperature<br>shutdown input is active, it will send shutdown alarm<br>signal, corresponding information will be displayed on<br>the LCD.                                     |
| 9.  | High Oil Temp.<br>IN    | Always active             | When controller detects high oil temperature shutdown<br>input is active, it will send shutdown alarm signal,<br>corresponding information will be displayed on the<br>LCD.                                       |
| 10. | Low Oil Pressure<br>IN  | Start idle ~ Stop<br>idle | When controller detects low oil pressure shutdown<br>input is active, it will send shutdown alarm signal,<br>corresponding information will be displayed on the<br>LCD.                                           |
| 11. | Aux. Sensor 1-4<br>High | Exceed set speed          | When controller detects Aux. sensor 1-4 shutdown input is active, it will send shutdown alarm signal,                                                                                                    |

| No.                   | Shutdown                      | Detect Range              | Description                                            |
|-----------------------|-------------------------------|---------------------------|--------------------------------------------------------|
|                       |                               |                           | corresponding information will be displayed on the     |
|                       |                               |                           | LCD according to user-defined function selection.      |
|                       |                               |                           | When controller detects sensor 1-4 shutdown is active, |
| 12                    | Aux. Sensor 1-4<br>Low        | Exceed set speed          | it will send shutdown alarm signal, corresponding      |
| 12.                   |                               |                           | information will be displayed on the LCD according to  |
|                       |                               |                           | user-defined function selection.                       |
|                       |                               |                           | When there is ECU shutdown, controller will display    |
| No.<br>12. /<br>13. Е | FOLL Chutdown                 | Always active             | "ECU Shutdown" information, meanwhile SPN and FMI      |
| 15.                   |                               |                           | of ECU alarm will be displayed. It can display 10 SPN  |
|                       |                               |                           | code of ECU alarm at most.                             |
|                       | <b>TE:</b> Shutdown type of a | uxiliary inputs must be c | onfigured by users for active.                         |

Ge

**ANOTE:** Aux. sensor 1~4 must be configured by users for active.

#### 8 PARAMETER SETTING

Long press 🚧 for 1s to enter parameter setting and event log select screen after the controller is

powered on. Correct password is necessary for parameter setting, default password is 00318.

When the password if forgotten or sensor resistance/current calibration is required, please contact the factory.

|    | ltem                       | Range      | Defaults           | Remark                                                                                                    |
|----|----------------------------|------------|--------------------|----------------------------------------------------------------------------------------------------|
| 1  | Start Delay                | (1-3600)s  | 1                  | Time from remote start signal is active<br>to start when controller in remote<br>mode.                                                                                             |
| 2  | Stop Delay                 | (1-3600)s  | 1                  | Time from remote stop signal is active<br>to stop when controller in remote<br>mode.                                                                                               |
| 3  | Preheat Time               | (0-3600)s  | 0                  | Power-on time of preheating device before starter is powered on.                                                                                                    |
| 4  | Crank Time                 | (3-60)s    | 8                  | Time for each starter power-on time.                                                                                                    |
| 5  | Crank Rest                 | (3-60)s    | 10                 | It is the waiting time before second power on when engine fails to start.                                                                                                    |
| 6  | Safety On Time             | (0-3600)s  | 10                 | Running time after cranking disconnect.                                                                                                    |
| 7  | Start Idle Time            | (0-3600)s  | 0                  | Genset idle running time when starting.                                                                                                    |
| 8  | High-speed Warming<br>Up   | (0-3600)s  | 10                 | Genset high-sped warming up time.                                                                                                    |
| 9  | High-speed Cooling<br>Time | (0-3600)s  | 10                 | High-speed cooling time before stopping.                                                                                                    |
| 10 | Stop Idle Time             | (0-3600)s  | 0                  | Genset stop idle running time when stopping.                                                                                                    |
| 11 | ETS Time                   | (0-3600)s  | 20                 | Stop electromagnet power-on time in stopping.                                                                                                    |
| 12 | After Stop Time            | (0-3600)s  | 0                  | When "ETS Hold Time" is 0, it is the<br>time from idle delay end to after stop<br>time; when "ETD Hold Time" is not 0, it<br>is the time from ETS delay end to after<br>stop time. |
| 13 | Start Key Confirm<br>Delay | (0.2-5.0)s | 0.2                | When controller starts via key, it is the time from pressing start key to start.                                                                                                   |
| 14 | Stop Key Confirm<br>Delay  | (0.2-5.0)s | 0.2                | When controller stops via key, it is the time from pressing stop key to stop.                                                                                                    |
| 15 | Engine Type                | (0-39)     | 1: Common<br>J1939 | Select corresponding type according to engine model.                                                                                                    |
| 16 | SPN Alarm Version          | (1-3)      | 1                  | SPN alarm parsing type.                                                                                                    |
| 17 | ECU Shutdown               | (0-1)      | 0: Disable         | After it is enabled, it will shut down                                                                                                    |

### **Table 9 Parameter Setting Item**

| ltem  |                               | Range Defaults                                     |            | Remark                                                                                                    |  |
|-------|-------------------------------|----------------------------------------------------|------------|----------------------------------------------------------------------------------------------------|--|
|       |                               |                                                    |            | when engine detects red light alarm.                                                                                                    |  |
| 18    | Flyweel Teeth                 | (1-300)                                            | 118        | Flywheel teeth installed on the engine,<br>which is used for judging starter<br>disconnect conditions and detecting<br>engine speed, refer to following<br>installation description. (Using for<br>corresponding RPU speed computing.) |  |
| 19    | Rated Speed                   | (1-5999)r/min                                      | 1500       | Provide standard for over/under speed judging.                                                                                                    |  |
| 20 (  | Crank Attempt                 | (1-30)                                             | 3          | Max. crank time. When it reaches set attempt, controller will send crank failure signal.                                                                                                    |  |
| 21 (  | Crank Disconnect<br>Condition | (0-2)<br>0: Speed<br>1: OP<br>2: Speed + OP        | 0: Speed   | There are 3 conditions for starter and<br>engine disconnect, which can be used<br>separately or together, aiming to<br>disconnect starter motor and engine<br>as soon as possible.                                                     |  |
| 22 (  | Crank Disconnect OP           | (10-1000)kPa                                       | 80         | When oil pressure is greater than set value, starter will disconnect.                                                                                                    |  |
| 23    | Crank Disconnect<br>Speed     | (0-200)%                                           | 25%        | Set value is the percentage of rated speed, when speed exceeds it, starter will disconnect.                                                                                                    |  |
| 24 (  | Overspeed Shutdown            | (0-1)<br>0 Disable<br>1 Enable                     | 1 Enable   | Overspeed shutdown setting.                                                                                                    |  |
| 25    | Threshold (Shutdown)          | (0-200)%                                           | 115%       |                                                                                                    |  |
| 26 \$ | Shutdown Delay                | (0-3600)s                                          | 1          |                                                                                                    |  |
| 27    | Overspeed Warning             | (0-1)<br>0 Disable<br>1 Enable                     | 1 Enable   | Oversped warning setting.                                                                                                    |  |
| 28    | Threshold (Warning)           | (0-200)%                                           | 110%       |                                                                                                    |  |
| 29 \  | Warning Delay                 | (0-3600)s                                          | 3          |                                                                                                    |  |
| 30    | RPU Overspeed Shut            | (0-1)<br>0 Disable<br>1 Enable                     | 1 Enable   | RPU sopeed shutdown.                                                                                                    |  |
| 31    | RPU Threshold (Shut)          | (0-200)%                                           | 115%       |                                                                                                    |  |
| 32    | RPU Shutdown Delay            | (0-3600)s                                          | 1          |                                                                                                    |  |
| 33 3  | Speed Signal Loss             | (0-3600)s                                          | 3          | Time from detecting speed is 0 to confirm action.                                                                                                    |  |
| 34    | Loss Action                   | (0-2)<br>0: Warning<br>1: Shutdown<br>2: No Action | 0: Warning | Controller                                                                                                    |  |
| 35 (  | Charging Failure<br>Warning   | (0-60.0)V                                          | 16.0       | After engine is normally running, if<br>charger voltage is lower than it,                                                                                                    |  |

| Item                     | Range                                            | Defaults        | Remark                                    |  |
|--------------------------|--------------------------------------------------|-----------------|-------------------------------------------|--|
|                          |                                                  |                 | controller will send charging failure     |  |
|                          |                                                  |                 | warning.                                  |  |
| 36 Power Rated Voltage   | (0-60 0)V                                        | 24.0            | Provide standard for battery              |  |
|                          | (0 00.0) V                                       | 24.0            | over/under voltage.                       |  |
| 37 Power Overvoltage     | (0-200)%                                         | 125%            | Set value is the percentage of            |  |
| 38 Power Undervoltage    | (0-200)%                                         | 75%             |                                           |  |
| 39 Heating Upper Limit   | <b>(0-100)</b> ℃                                 | 42              | Disconnect when water temperature         |  |
|                          |                                                  | 12              | sensor value is greater than set value.   |  |
| 40 Heating Lower Limit   | <b>(0-100)</b> ℃                                 | 37              | Closewhen water temperature sensor        |  |
|                          | (                                                |                 | value is lower than set value.            |  |
| 41 Speed Wire Break      | (0-1)0 Disable 1                                 | 0 Disable       | After it is enabled, it can detect wire   |  |
|                          | Enable                                           |                 | break of engine speed sensor.             |  |
| 42 Equipment Address     | (1-254)                                          | 1               | RS485 communication address.              |  |
|                          | (0-1)                                            |                 |                                           |  |
| 43 Language              | 0: Simplified                                    | 0: Simplified   | Controller displays language selection.   |  |
|                          | Chinese                                          | Chinese         |                                           |  |
|                          | 1: English                                       |                 |                                           |  |
| 44 Password              | (0-65535)                                        | 00318           | Password for entering parameter           |  |
|                          |                                                  |                 |                                           |  |
| 45 MEM40RM Enable        | (0-1)                                            | 0 Disable       | If MEM40RM is required, it should be      |  |
|                          | (0.1)                                            |                 | enabled.                                  |  |
| 46 Doud Data             | (0-1)                                            | 0: 250khpa      | Communication baud rate of remote         |  |
| 40 Dauu Rale             | 0. 250kbps                                       | 0. 250kbps      | monitoring module CANBUS port.            |  |
|                          |                                                  |                 | When self-sheek mode is 1 it can          |  |
|                          | (0-1)                                            |                 | connect corresponding sensor to           |  |
|                          | 0: Self-check                                    |                 | detect alarm without speed after          |  |
| 47 Self-check Mode       | Mode 1                                           | 0: Self-check   | self-check is active                      |  |
| 47 Och oneok would       | 1 <sup>°</sup> Self-check                        | Mode 1          | When self-check mode is 2 system          |  |
|                          | Mode 2                                           |                 | will automatically change sensor data     |  |
|                          |                                                  |                 | to test alarm after self-check is active. |  |
| 48 Date and Time         |                                                  |                 | Controller time setting.                  |  |
| 49 Water Temp. Sensor    |                                                  |                 |                                           |  |
| (ECU Data Input)         | Details see 9.3.                                 |                 | Water temperature sensor setting.         |  |
| 50 Oil Temp. Sensor (ECU |                                                  |                 |                                           |  |
| Data Input)              | Details see 9.3.                                 |                 | Oil temperature sensor setting.           |  |
| 51 OP Sensor (ECU Data   |                                                  |                 |                                           |  |
| Input)                   | Details see 9.3.                                 |                 | Oil pressure sensor setting.              |  |
| 52 Aux. Sensor 1 Set     | Details see 9.3.                                 |                 |                                           |  |
| (Resistance/Voltage/     | (Resistance/Voltage/ NOTE: Resistance/voltage in |                 | Aux. sensor 1 setting.                    |  |
| Current Input)           | inactive.)                                       |                 |                                           |  |
| 53 Aux. Sensor 2 Set     | Details see 9.3.                                 |                 |                                           |  |
| (Resistance/Voltage/     | NOTE: Resistance/v                               | oltage input is | Aux. sensor 2 setting.                    |  |
| Current Input)           | inactive.)                                       |                 |                                           |  |

|    | Item                                    | Range            | Defaults                    | Remark                                        |
|----|-----------------------------------------|------------------|-----------------------------|-----------------------------------------------|
| 54 | Aux. Sensor 3 Set                       | Details see 9.3. |                             | Aux concer 2 potting                          |
|    | (Resistance/Voltage/                    | NOTE: Resistanc  | e/voltage input is          | Aux. sensor 5 setting.                        |
|    | Current Input)                          | inactive.)       |                             | Default as RPU oil pressure sensor.           |
| 55 | Aux. Sensor 4 Set<br>(Resistance Input) | Details see 9.3. |                             | Aux. sensor 4 setting.                        |
| 56 | Input 1 Configuration                   | (0-50)           | 4: Idle/High<br>Speed Input | See 9.1.2.                                    |
| 57 | Input 1 Active Type                     | (0-1)            | 0: Closed for<br>Active     | Set input port as closed or opened.           |
| 58 | Input 2 Configuration                   | (0-50)           | 11: Fuel Leakage            | See 9.1.2.                                    |
| 59 | Input 2 Active Type                     | (0-1)            | 0: Closed for<br>Active     | Set input port as closed or opened.           |
| 60 | Input 3 Configuration                   | (0-50)           | 8: Not Used                 | See 9.1.2.                                    |
| 61 | Input 3 Active Type                     | (0-1)            | 0: Closed for<br>Active     | Set input port as closed or opened.           |
| 62 | Input 4 Configuration                   | (0-50)           | 0: Not Used                 | See 9.1.2.                                    |
| 63 | Input 4 Active Type                     | (0-1)            | 0: Closed for<br>Active     | Set input port as closed or opened.           |
| 64 | Input 5 Configuration                   | (0-50)           | 0: Not Used                 | See 9.1.2.                                    |
| 65 | Input 5 Active Type                     | (0-1)            | 0: Closed for<br>Active     | Set input port as closed or opened.           |
| 66 | Input 6 Configuration                   | (0-50)           | 0: Not Used                 | See 9.1.2.                                    |
| 67 | Input 6 Active Type                     | (0-1)            | 0: Closed for<br>Active     | Set input port as closed or opened.           |
| 68 | Output 1 Configuration                  | (0-100)          | 1: Start Output             | See 9.2.2.                                    |
| 69 | Output 1 Active Type                    | (0-1)            | 0: Normally<br>Open         | Set output port as normally closed or opened. |
| 70 | Output 2 Configuration                  | (0-100)          | 7: Ignition<br>Control      | See 9.2.2.                                    |
| 71 | Output 2 Active Type                    | (0-1)            | 0: Normally<br>Open         | Set output port as normally closed or opened. |
| 72 | <b>Output 3 Configuration</b>           | (0-100)          | 0: Not Used                 | See 9.2.2.                                    |
| 73 | Output 3 Active Type                    | (0-1)            | 0: Normally<br>Open         | Set output port as normally closed or opened. |
| 74 | Output 4 Configuration                  | (0-100)          | 0: Not Used                 | See 9.2.2.                                    |
|    | от                                      | (0,1)            | 0: Normally                 | Set output port as normally closed or         |
| /5 | Output 4 Active Type                    | (0-1)            | Open                        | opened.                                       |
| 76 | Output 5 Configuration                  | (0-100)          | 0: Not Used                 | See 9.2.2.                                    |
| 77 | Output 5 Active Type                    | (0-1)            | 0: Normally<br>Open         | Set output port as normally closed or opened  |
| 78 | Output 6 Configuration                  | (0-100)          | 0: Not Used                 | See 9.2.2                                     |
|    | calput o configuration                  |                  | 0: Normally                 | Set output nort as normally closed or         |
| 79 | Output 6 Active Type                    | (0-1)            | Open                        | opened.                                       |

#### 9 INPUT PORT & OUTPUT PORT DEFINITION

#### 9.1 AUXILIARY INPUT PORT 1-6 FUNCTION DEFINITION

#### 9.1.1 DEFINED CONTENTS OF DIGITAL INPUT PORT

#### Table 10 Defined Contents of Digital Input Port

| No. | ltem                        | Contents               | Description                                                       |
|-----|-----------------------------|------------------------|-------------------------------------------------------------------|
| 1   | Input Port Function Setting | (0- 50)                | See <b>9.1.2</b> Input Port Function Definition.                  |
| 2   | Input Port Active Type      | (0-1)                  | 0: Closed<br>1: Opened                                            |
| 3   | Input Port Active Range     | (0-3)                  | 0: From Safety On<br>1: From Cranking<br>2: Always<br>3: Inactive |
| 4   | Input Port Active Action    | (0-2)                  | 0: Warning<br>1: Shutdown<br>2: Indication                        |
| 5   | Input Delay                 | (0-20.0)s              |                                                                   |
| 6   | Display Character String    | Custom input port name | 20 English characters or 10 Chinese.characters                    |

### 9.1.2 INPUT PORT FUNCTION DEFINITION

#### **Table 11 Input Port Function Definition**

| No. | ltem                    | Description                                                      |
|-----|-------------------------|------------------------------------------------------------------|
| 0.  | Not Used                | Not used.                                                        |
| 1.  | User-defined            | Input port content can be defined.                               |
| 2   | Alorm Muto              | "Audible Alarm" in output configuration can be prohibited when   |
| Ζ.  | Aldini Mute             | it is active.                                                    |
| 3.  | Alarm Reset             | Reset all alarms when it is active.                              |
| 1   | A Demote Emergency Step | When it is active, controller will send stop command and display |
| 4.  | Remote Linergency Stop  | "Remote Emergency Stop" on the LCD.                              |
| 5.  | Reserved                |                                                                  |
| 6.  | Reserved                |                                                                  |
| 7.  | Reserved                |                                                                  |
| 8.  | Reserved                |                                                                  |
|     |                         | Engine will not automatically enter high speed mode after        |
| ٥   | Idle/High Speed         | cranking under local mode. Only when controller sends high       |
| 9.  | idie/Tilgii Speed       | speed command after idle/high speed signal is active can         |
|     |                         | engine enters high speed running.                                |
| 10. | Barring Gear Interlock  | Engine is prohibited to start after it is active.                |
| 11. | Fuel Leakage            | Fuel leakage alarm occurs when it is active.                     |
| 12. | Reserved                |                                                                  |
| 13. | Reserved                |                                                                  |
| 14. | Reserved                |                                                                  |

| No.      | ltem                   | Description                                                         |
|----------|------------------------|---------------------------------------------------------------------|
|          |                        | Connects sensor digital input. When it is active, controller will   |
| 15.      | High Water Temp. Shut  | send stop command and display corresponding information on          |
|          |                        | the LCD.                                                            |
| 16.      | Reserved               |                                                                     |
|          |                        | Connects sensor digital input. When it is active, controller will   |
| 17.      | Low Oil Pressure Shut. | send stop command and display corresponding information on          |
|          |                        | the LCD.                                                            |
| 18.      | Local Mode             | System enters local mode when it is active.                         |
| 19.      | Remote Mode            | System enters remote mode when it is active.                        |
| 00       | Domoto Stort           | When it is active in remote mode, controller will send start        |
| 20.      | Remote Start           | command.                                                            |
| 01       | Domoto Ston            | When it is active in remote mode, controller will send stop         |
| Ζ١.      | Remote Stop            | command.                                                            |
|          |                        | In remote mode, when it is active, controller will start while stop |
| 22.      | Remote Start/Stop      | when it is inactive. It can't be used simultaneously with remote    |
|          |                        | start and remote stop.                                              |
| 22       | Override Mede          | When it is active, shutdown alarms are disabled except for          |
| Ζ3.      | Override Mode          | overspeed shutdown and emergency stop.                              |
| 24.~ 50. | Reserved               |                                                                     |

**NOTE:** The defined name of input port 1-6 only can be configured via computer software.

#### 9.2 OUTPUT PORT DEFINITION

### 9.2.1 DEFINED CONTENTS OF DIGITAL OUTPUT PORT

| Table | 12 | Defined | d Co | ntents | of | Digital | <b>Output Port</b> |
|-------|----|---------|------|--------|----|---------|--------------------|
|       |    |         |      |        |    |         |                    |

| No. | Item                   | Content                          | Remark |
|-----|------------------------|----------------------------------|--------|
| 1   | Function Configuration | (0-100)                          |        |
| 2   | Active Method          | 0 Normally Open 1 Normally Close |        |
|     |                        | Bit1: At Rest                    |        |
|     |                        | Bit2: Preheat                    |        |
|     |                        | Bit3: Fuel Output                |        |
|     |                        | Bit4: Cranking                   |        |
|     |                        | Bit5: Crank Rest                 |        |
|     |                        | Bit6: Safety On                  |        |
|     |                        | Bit7: Start Idle                 |        |
| 3   | Active Period          | Bit8: Warming Up                 |        |
|     |                        | Bit9: Wait for Load              |        |
|     |                        | Bit10: Normal Running            |        |
|     |                        | Bit11: Cooling Down              |        |
|     |                        | Bit12: Stop Idle                 |        |
|     |                        | Bit13: ETS Hold                  |        |
|     |                        | Bit14: Wait Stop                 |        |
|     |                        | Bit15: Stop Failure              |        |
| 5   | Delay Output Timne     | (0-100.0)S                       |        |
| 6   | Continuous Output Time | (0-3600)S                        |        |

### 9.2.2 FUNCTION DEFINITION OF OUTPUT PORT 1-6

### Table 13 Function Definition of Output Port 1-6

| No. | Item                     | Description                                                                                                    |  |  |
|-----|--------------------------|----------------------------------------------------------------------------------------------------|--|--|
| 0.  | Not Used                 | It is not used.                                                                                                    |  |  |
| 1.  | User-defined             | See table 12.                                                                                                    |  |  |
| 2.  | Air Flap Control         | It can close the air flap in overspeed alarm shutdown and emergency stop.                                                 |  |  |
| 3.  | Audible Alarm            | Action in warning and shutdown. It can externally connect the announciator. When "Alarm Mute" is active, it can't output. |  |  |
| 4.  | Crank Relay              | It is active in generator cranks and inactive after crank disconnect.                                                     |  |  |
| 5.  | Fuel Relay               | It is active in generator starts and inactive in waitinf for stop.                                                        |  |  |
| 6.  | ETS Output               | Action in ETS delay.                                                                                                    |  |  |
| 7.  | ECU Power                | ECU power output end. When the monitoring controller is powered on, it will output and deactivate in power off.           |  |  |
| 8.  | Ignition Control         | ECU ignition control. It will output in power on and deactivate in stop.                                                  |  |  |
| 9.  | Loss of Speed Signal     | Action when speed is 0 after safety on.                                                                                   |  |  |
| 10. | Reserved                 |                                                                                                    |  |  |
| 11. | Override Mode            | Output when it is in override mode.                                                                                       |  |  |
| 12. | Standby Engine (1)       | Output when controller in standby status and no sensor open alarm. It is only active in remote mode.                      |  |  |
| 13. | Heating Control          | It is controlled by heating upper and lower limit of temperature sensor.                                                  |  |  |
| 14. | Idle Control             | Action in crank-start idle and stop idle-wait for stop. It is inactive in local mode.                                     |  |  |
| 15. | Common Alarm             | Action in common warning, common shutdown alarm occurs.                                                                   |  |  |
| 16. | Common Shutdown<br>Alarm | Action in common shutdown alarm occurs.                                                                                   |  |  |
| 17. | Common Warning Alarm     | Action in common warning alarm occurs.                                                                                    |  |  |
| 18. | Input 1 Active           | Action in digital input 1 is active.                                                                                      |  |  |
| 19. | Input 2 Active           | Action in digital input 2 is active.                                                                                      |  |  |
| 20. | Input 3 Active           | Action in digital input 3 is active.                                                                                      |  |  |
| 21. | Input 4 Active           | Action in digital input 4 is active.                                                                                      |  |  |
| 22. | Input 5 Active           | Action in digital input 5 is active.                                                                                      |  |  |
| 23. | Input 6 Active           | Action in digital input 6 is active.                                                                                      |  |  |
| 24. | Crank Sucess             | It is active when engine speed is greater than 500rpm and inactive when it is lower than 100rpm.                          |  |  |
| 25. | Normal Running           | It is active when engine speed is greater than 85% of rated speed and inactive when it is lower than 75%.                 |  |  |
| 26. | Remote Mode              | Output when controller in remote mode                                                                                     |  |  |
| 27. | Local Mode               | Output when controller in local mode                                                                                      |  |  |
| 28. | Standby Engine (2)       | Output when there is no shutdown alarm, it is only active in remote mode.                                                 |  |  |

| No. | ltem                   | Description                                                    |
|-----|------------------------|----------------------------------------------------------------|
| 29. | Reserved               |                                                                |
| 30. | Stop Status            | Output when controller in standy status.                       |
| 21  | Power Underveltage     | Output when controller detects power voltage is lower than set |
| 51. | Power ondervoltage     | value.                                                         |
| 32  | Power Overvoltage      | Output when controller detects power voltage is greater than   |
| 52. | 1 Ower Overvoltage     | set value.                                                     |
| 33. | Reserved               |                                                                |
| 34. | Reserved               |                                                                |
| 35. | Overspeed Warning      | Action in engine overspeed warning occurs.                     |
| 36. | Oversped Shutdown      | Action in engine overspeed shutdown alarm occurs.              |
| 37. | Emergency Stop Alarm   | Action in emergency stop alarm occurs.                         |
| 38. | Charging Failure       | Action in charging failure alarm occurs.                       |
| 39. | Start Failure Alarm    | Action in start failure alarm occurs.                          |
| 40. | Stop Failure Alarm     | Action in stop failure alarm occurs.                           |
| 41. | Reserved               |                                                                |
| 42. | Reserved               |                                                                |
| 43. | High Water Temp. Warn  | Action in high water temperature warning occurs.               |
| 44. | High Water Temp. Shut. | Action in high water temperature shutdown occurs.              |
| 45. | Reserved               |                                                                |
| 46. | High Oil Temp. Warn    | Action in high oil temperature warning occurs.                 |
| 47. | High Oil Temp. Shut.   | Action in high oil temperature shutdown occurs.                |
| 48. | Reserved               |                                                                |
| 49. | Low OP Warn            | Action in low oil pressure warning occurs.                     |
| 50. | Low OP Shut.           | Action in low oil pressure shutdown occurs.                    |
| 51. | Aux. Sensor 1 Open     | Action in Aux. sensor 1 open alarm occurs.                     |
| 52. | Aux. Sensor 1 Warn     | Action in Aux. sensor 1 warning alarm occurs.                  |
| 53. | Aux. Sensor 1 Shut     | Action in Aux. sensor 1 shutdown alarm occurs.                 |
| 54. | Aux. Sensor 2 Open     | Action in Aux. sensor 2 open alarm occurs.                     |
| 55. | Aux. Sensor 2 Warn     | Action in Aux. sensor 2 warning alarm occurs.                  |
| 56. | Aux. Sensor 2 Shut     | Action in Aux. sensor 2 shutdown alarm occurs.                 |
| 57. | Aux. Sensor 3 Open     | Action in Aux. sensor 3 open alarm occurs.                     |
| 58. | Aux. Sensor 3 Warn     | Action in Aux. sensor 3 warning alarm occurs.                  |
| 59. | Aux. Sensor 3 Shut     | Action in Aux. sensor 3 shutdown alarm occurs.                 |
| 60. | Reserved               |                                                                |
| 61. | Oil Pre-supply Output  | Output in crank-safety on.                                     |
| 62. | Fuel Pre-supply Output | Output in preheat-safety on.                                   |
| 63. | Aux. Sensor 4 Open     | Action in Aux. sensor 4 open alarm occurs.                     |
| 64. | Aux. Sensor 4 Warn     | Action in Aux. sensor 4 warning alarm occurs.                  |
| 65. | Aux. Sensor 4 Shut     | Action in Aux. sensor 4 shutdown alarm occurs.                 |
| 66. | Fuel Leak Alarm        | Output in fuel leak alarm occurs.                              |
| 67. | Reserved               |                                                                |
| 68. | Reserved               |                                                                |
| 69. | Lamp Test              | Output in lamp testing.                                        |
| 70. | Overspeed Shutdown     | Output in RPU overspeed shutdown ocurs.                        |

| No.    | Item                  | Description                                                                                                    |
|--------|-----------------------|----------------------------------------------------------------------------------------------------|
|        | (RPU)                 |                                                                                                    |
| 71.    | Remote Emergency Stop | Output in remote emergency stop occurs.                                                                                                    |
| 72.    | Reserved              |                                                                                                    |
| 73.    | Reserved              |                                                                                                    |
| 74.    | Reserved              |                                                                                                    |
| 75.    | Alarm Blink           | Output when monitoring controller detects alarm. When there<br>is alarm again, this output port will deactivate for 2s and<br>continue to output continuously. |
| 76~100 | Reserved              | Reserved.                                                                                                    |

#### 9.3 SENSOR FUNCTION DEFINITION

#### 9.3.1 SENSOR CUSTOM LIST

### Table 14 Sensor Custom List

| No. | ltem                 | Content                                                                                                  | Remark                                                                                                    |
|-----|----------------------|----------------------------------------------------------------------------------------------------|----------------------------------------------------------------------------------------------------|
| 1.  | Sensor Type          | (0-3)<br>0: Not Used<br>1: Pressure Sensor<br>2: Temp. Sensor<br>3: Level Sensor                         | Water temperature, oil temperature, oil pressure sensor types are not selected, data is read by ECU.                                                                                               |
| 2.  | Sensor Curve         | Sensor type list                                                                                         | See 9.3.2/9.3.3/9.3.4 curve list (water temperature, oil temperature, oil pressure data is read by ECU, so curve is not selected.)                                                                 |
| 3.  | Alarm Speed          | (0-200)%                                                                                                 | Detect when speed is greater than it.                                                                                                    |
| 4.  | Range                | (0-6000)                                                                                                 | It is active in (4~20)mA sensor.<br>Pressure sensor nit is kPa<br>Level sensor unit is %<br>(water temperature, oil temperature, oil<br>pressure data is read by ECU, so there is<br>no this item) |
| 5.  | Display Unit         | Temperature<br>0: °C<br>1: °F<br>Pressure<br>0: kPa<br>1: bar<br>2: psi<br>Level unit is fixed as<br>"%" | Displayed unit on the controller interface,<br>displayed data will be automatically<br>converted after selecting unit.                                                                             |
| 6.  | Sensor High Shutdown | (0-1)<br>0: Enable<br>1: Disable                                                                         |                                                                                                    |
| 7.  | Set Value            | (0-6000)                                                                                                 |                                                                                                    |
| 8.  | Delay                | (0-3600)s                                                                                                |                                                                                                    |

| No. | ltem                                  | Content     |      | Remark                                     |
|-----|---------------------------------------|-------------|------|--------------------------------------------|
|     |                                       | (0-1)       |      |                                            |
| 9.  | Sensor Low Shutdown                   | 0: Enable   |      |                                            |
|     |                                       | 1: Disable  |      |                                            |
| 10. | Set Value                             | (0-4000)    |      |                                            |
| 11. | Delay                                 | (0-3600)s   |      |                                            |
|     |                                       | (0-1)       |      |                                            |
| 12. | Sensor High Warning                   | 0: Enable   |      |                                            |
|     |                                       | 1: Disable  |      |                                            |
| 13. | Set Value                             | (0-6000)    |      |                                            |
| 14. | Delay                                 | (0-3600)s   |      |                                            |
|     |                                       | (0-1)       |      |                                            |
| 15. | Sensor Low Shutdown                   | 0: Enable   |      |                                            |
|     |                                       | 1: Disable  |      |                                            |
| 16. | Set Value                             | (0-4000)    |      |                                            |
| 17. | Delay                                 | (0-3600)s   |      |                                            |
| 10  | 1st point V (Posistance)              | Resistance  | type |                                            |
| 10. |                                       | (non-PT100) |      |                                            |
| 10  | 2 <sup>nd</sup> Doint V (Desistance)  | Resistance  | type |                                            |
| 19. |                                       | (non-PT100) |      |                                            |
| 20  | 2rd Daint V (Dagistance)              | Resistance  | type |                                            |
| 20. | 3 <sup>rd</sup> Politi X (Resistance) | (non-PT100) |      |                                            |
| 21  | (th Deint V (Decistered)              | Resistance  | type |                                            |
| 21. |                                       | (non-PT100) |      |                                            |
| 22  | 5 <sup>th</sup> Doint V (Decistance)  | Resistance  | type |                                            |
| 22. | J <sup>®</sup> Point X (Resistance)   | (non-PT100) |      |                                            |
| 22  | 6 <sup>th</sup> Doint V (Popietanoo)  | Resistance  | type |                                            |
| 23. |                                       | (non-PT100) |      |                                            |
| 24  | 7 <sup>th</sup> Point X (Pesistance)  | Resistance  | type | Customer can define sensor curve, X-axis   |
| 24. |                                       | (non-PT100) |      | is 8 points, Y-axis is 8 points. (water    |
| 25  | 8 <sup>th</sup> Point X (Resistance)  | Resistance  | type | temperature, oil temperature, oil pressure |
| 20. |                                       | (non-PT100) |      | data is read by ECU, so there is no this   |
| 26  | 1 <sup>st</sup> point V (Value)       | Resistance  | type | item)                                      |
| 20. |                                       | (non-PT100) |      |                                            |
| 27  | 2 <sup>nd</sup> Doint V (Value)       | Resistance  | type |                                            |
| 27. |                                       | (non-PT100) |      |                                            |
| 28  | 3rd Doint V (Value)                   | Resistance  | type |                                            |
| 20. | 5 Follit F (Value)                    | (non-PT100) |      |                                            |
| 20  | A <sup>th</sup> Doint V (Value)       | Resistance  | type |                                            |
| 29. |                                       | (non-PT100) |      |                                            |
| 30  | 5 <sup>th</sup> Point V (Value)       | Resistance  | type |                                            |
| 50. |                                       | (non-PT100) |      |                                            |
| 21  | 6 <sup>th</sup> Point V (Value)       | Resistance  | type |                                            |
| 51. |                                       | (non-PT100) |      |                                            |
| 32. | 7 <sup>th</sup> Point Y (Value)       | Resistance  | type |                                            |

| No. | Item                | Content                | Remark                                    |  |
|-----|---------------------|------------------------|-------------------------------------------|--|
|     |                     | (non-PT100)            |                                           |  |
| 22  | 9th Doint V (Value) | Resistance type        |                                           |  |
| 33. |                     | (non-PT100)            |                                           |  |
| 24  | Custom Character    | User can define sensor | It only can be set through upper computer |  |
| 34. | String              | name                   | software.                                 |  |

#### 9.3.2 TEMPERATURE CURVE LIST

#### Table 15 Temperature Curve List

| No. | ltem                    | Remark                                                                 |
|-----|-------------------------|------------------------------------------------------------------------|
| 0   | Not Used                |                                                                        |
| 1   | PT100                   |                                                                        |
| 2   | Custom Resistance Curve |                                                                        |
| 3   | VDO                     |                                                                        |
| 4   | CURTIS                  |                                                                        |
| 5   | VOLVO-EC                |                                                                        |
| 6   | DATCON                  |                                                                        |
| 7   | SGX                     | Desistance range of evictory register as type input is (0,1000)0       |
| 8   | SGD                     | Resistance range of custom resistance type input is $(0-1000)\Omega$ . |
| 9   | SGH                     |                                                                        |
| 10  | Reserved                |                                                                        |
| 11  | Cu50                    |                                                                        |
| 12  | Reserved                |                                                                        |
| 13  | Reserved                |                                                                        |
| 14  | Reserved                |                                                                        |
| 15  | Reserved                |                                                                        |

**NOTE:** The division value of PT100 resistance type temperature sensor is fixed as 0.385 (0.385Ωcorresponds to 1°C).

#### 9.3.3 PRESSURE CURVE LIST

#### Table 16 Pressure Curve List

| No. | Item                     | Remark                                                                 |
|-----|--------------------------|------------------------------------------------------------------------|
| 0   | Not Used                 |                                                                        |
| 1   | (4~20)mA                 |                                                                        |
| 2   | Custom Resistance Curve  |                                                                        |
| 3   | VDO 10bar                |                                                                        |
| 4   | CURTIS                   |                                                                        |
| 5   | Voltage Type (0.5V-4.5V) |                                                                        |
| 6   | DATCON 10bar             |                                                                        |
| 7   | SGX                      | Desistance range of sustam resistance type input is (0, 1000)0         |
| 8   | SGD                      | Resistance range of custom resistance type input is $(0-1000)\Omega$ . |
| 9   | SGH                      |                                                                        |
| 10  | Voltage Custom Curve     |                                                                        |
| 11  | Reserved                 |                                                                        |
| 12  | Reserved                 |                                                                        |
| 13  | Reserved                 |                                                                        |
| 14  | Reserved                 |                                                                        |
| 15  | Reserved                 |                                                                        |

**NOTE:** If pressure signal is current type, no need for setting curve but for range.

#### 9.3.4 LEVEL CURVE LIST

### Table 17 Level Curve List

| No. | ltem                           | Remark                                                                 |
|-----|--------------------------------|------------------------------------------------------------------------|
| 0   | Not Used                       |                                                                        |
| 1   | (4~20)mA                       |                                                                        |
| 2   | <b>Custom Resistance Curve</b> |                                                                        |
| 3   | SGD                            |                                                                        |
| 4   | SGH                            |                                                                        |
| 5   | Reserved                       |                                                                        |
| 6   | Reserved                       |                                                                        |
| 7   | Reserved                       | Projectore range of suptom resistance type input is $(0.1000)$         |
| 8   | Reserved                       | Resistance range of custom resistance type input is $(0-1000)\Omega$ . |
| 9   | Reserved                       |                                                                        |
| 10  | Reserved                       |                                                                        |
| 11  | Reserved                       |                                                                        |
| 12  | Reserved                       |                                                                        |
| 13  | Reserved                       |                                                                        |
| 14  | Reserved                       |                                                                        |
| 15  | Reserved                       |                                                                        |

**NOTE:** If pressure signal is current type, no need for setting curve but for range.

#### **10 PARAMETER SETTING**

#### **10.1 CONFIGURATION CAUTION**

Long press in for 1s can enter parameter setting and controller information selection interface

after controller is powered on. Correct password is required for parameter setting, which is defaulted as 00318.

If the password is forgotten or sensor resistance/voltage/current calibration is necessary, please contact the factory.

- Please modify controller internal parameters (crank disconnect conditions seletion, Aux. input, output configuration, various delay, etc.) in standby status, otherwise shutdown alarm or other abnormal situations may occur.
- Sensor high alarm threshold must be greater than low alarm threshold, otherwise alarm may occur simultaneously.
- Overspeed threshold must be greater than underspeed threshold, otherwise overspeed and underspeed may occur simultaneously.
- When setting crank disconnect conditions, engine crank disconnect speed threshold should be set as lower value as soon as possible, so as to disconnect starter quickly.
- Aux. input port can't be set as same item, otherwise function may have fault; Aux. output port can be set as same item.

### 10.2 SENSOR SETTING

- When reselect sensor, the standard value of the selected sensor curve is called. If defaulted temperature sensor is PT100, then sensor curve is PT100 curve; if selected as SGD (120°C resistance type), temperature sensor curve is SGD curve.
- If there is difference between standard sensor curve and used sensor, "custom sensor" can be selected, then enter custom sensor curve.
- When enter sensor curve, X value (resistance type) must beentered in descending order, otherwise an error will occur.
- The ordinates of the first or last points can be set same, as shown in the figure below:

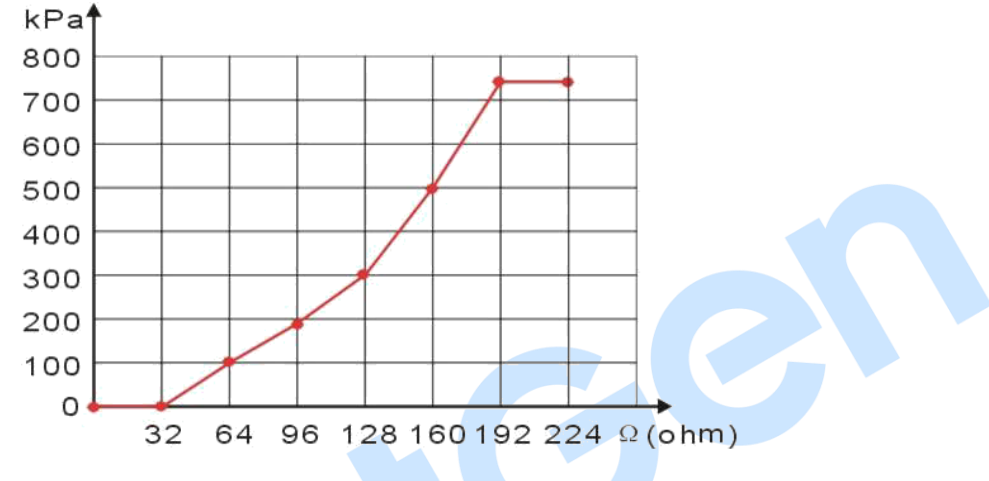

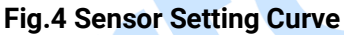

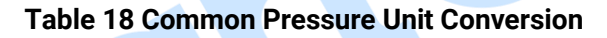

|                      | N/m² (Pa)            | kgf/cm <sup>2</sup>   | bar                   | psi                     |
|----------------------|----------------------|-----------------------|-----------------------|-------------------------|
| 1Pa                  | 1                    | 1.02x10 <sup>-5</sup> | 1x10 <sup>-5</sup>    | $1.45 \text{x} 10^{-4}$ |
| 1kgf/cm <sup>2</sup> | 9.8x10 <sup>4</sup>  | 1                     | 0.98                  | 14.2                    |
| 1bar                 | 1x10 <sup>5</sup>    | 1.02                  | 1                     | 14.5                    |
| 1psi                 | 6.89x10 <sup>3</sup> | 7.03x10 <sup>-2</sup> | 6.89x10 <sup>-2</sup> | 1                       |

#### 11 MEM40 SYSTEM APPLICATION AND INTERFACE DESCRIPTION

#### 11.1 MEM40 SYSTEM APPLICATION DIAGRAM

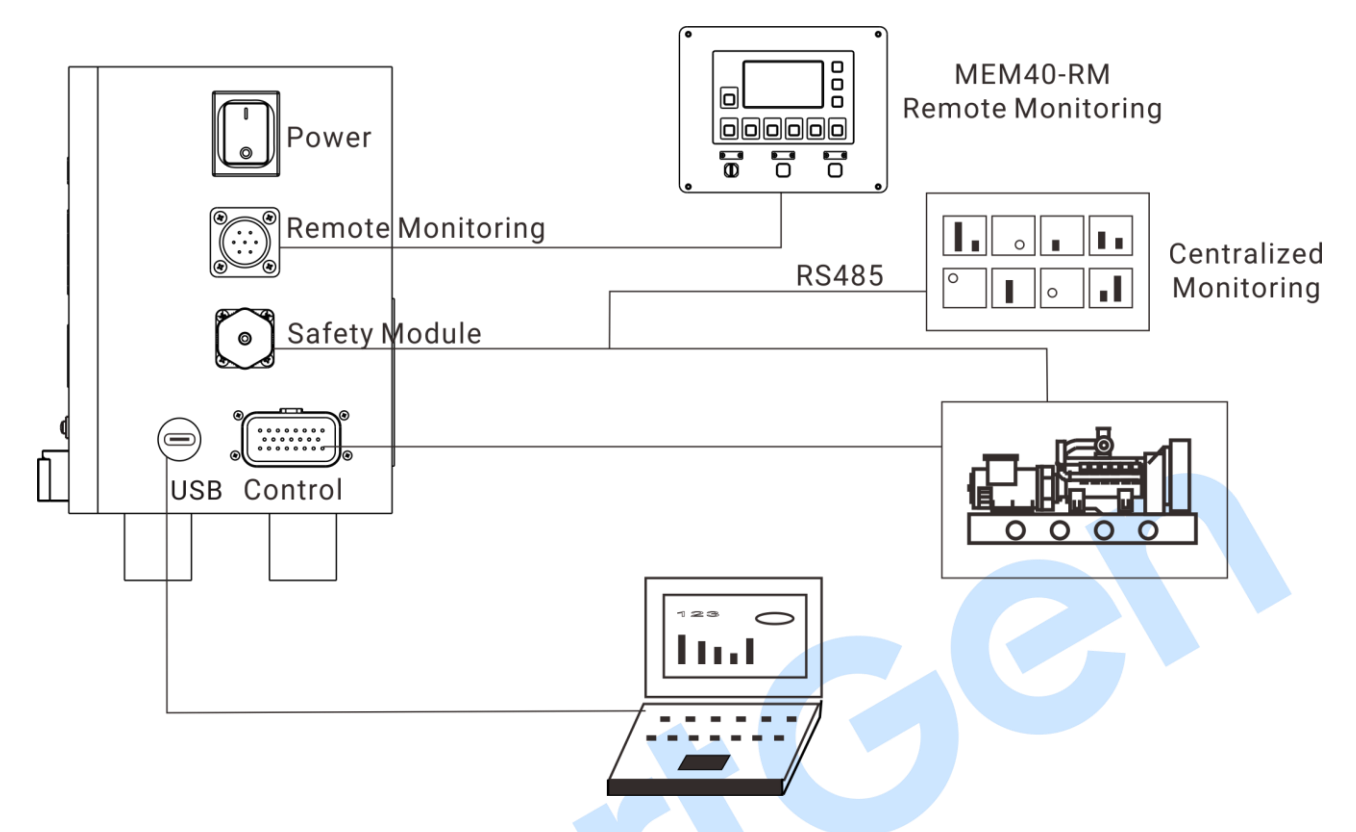

Fig.5 MEM40 System Application Diagram

#### 11.2 MEM40 INTERFACE

#### 11.2.1 MEM40 SIDE PANEL DIAGRAM

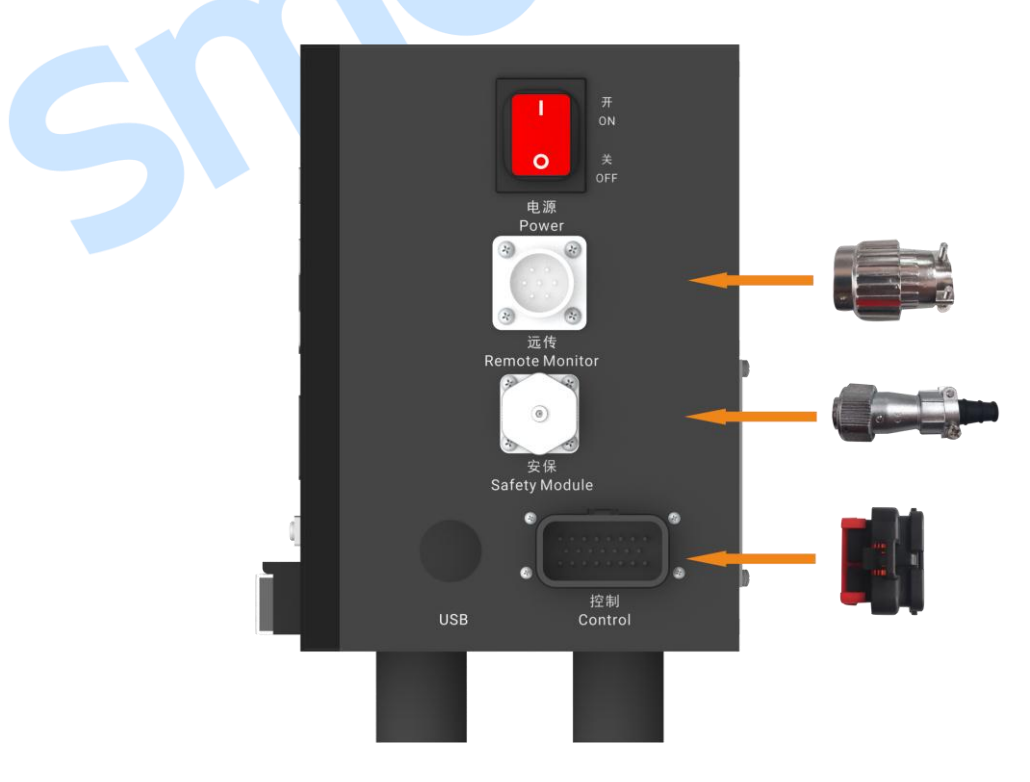

Fig.6 MEM40 Side Panel Diagram

### **11.2.2 INTERFACE PARAMETER**

#### **Table 19 Interface Parameter**

| Parameter                           | RM Interface | RPU Interface | Control Interface |
|-------------------------------------|--------------|---------------|-------------------|
| Number                              | 7            | 7             | 23                |
| Rated Current (A)                   | 10           | 5             | 8                 |
| Diameter (mm)                       | 1.5          | 1             | 1.3               |
| Working Voltage (AC.V)              | 500          | 400           | 250               |
| Withstand Voltage (AC.V)            | 1500         | 1200          | 1000              |
| Contact Resistance (M $\Omega$ )    | 5            | 5             | Max 20            |
| Insulation Resistance ( $M\Omega$ ) | >=1000       | 2000          | >=100             |
| Wire Gauge (mm <sup>2</sup> )       | 1.0          | 0.75          | 1.0               |

#### **11.2.3 INTERFACE DIMENSION DIAGRAM**

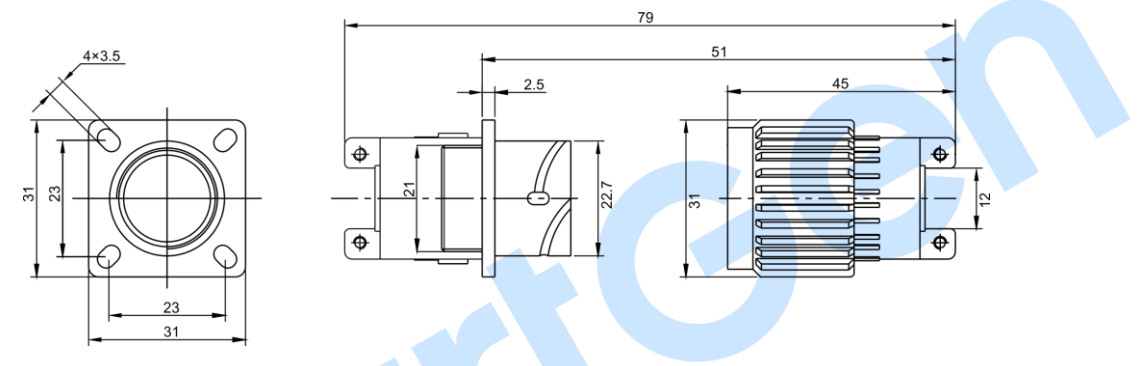

### Fig.7 Remote Monitoring Interface Dimension Diagram

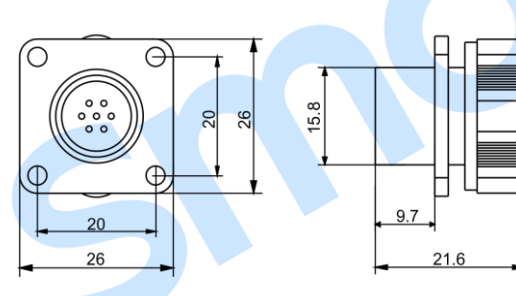

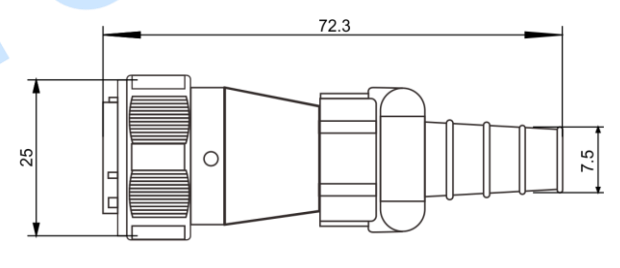

### Fig.8 RPU Interface Dimension Diagram

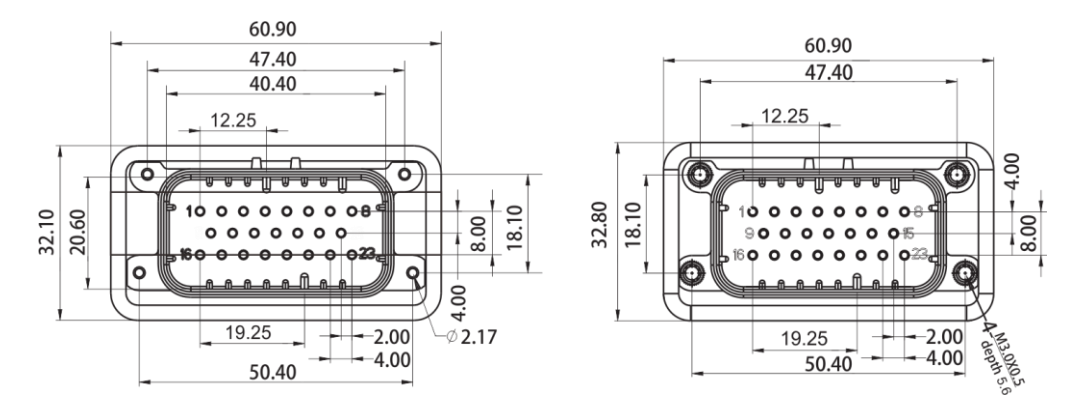

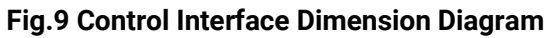

#### 11.3 MEM40 INTERNAL WIRING DIAGRAM

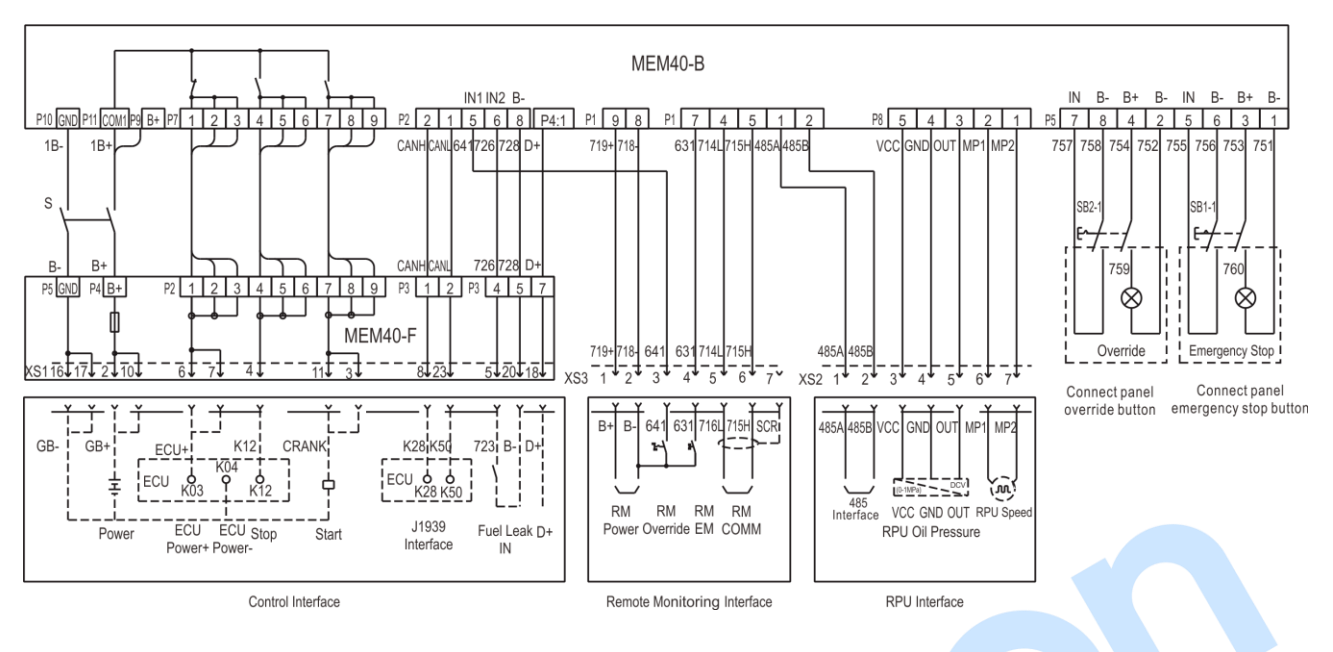

Fig.10 MEM40 Internal Wiring Diagram

**ANOTE:** MEM40-B is internal master control panel, P1~P8 are terminal block number.

#### **11.4 RPU INTERFACE DESCRIPTION**

RPU interface is shown as the following:

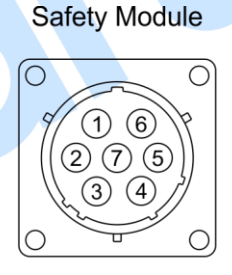

| Pin        | 1      | 2      | 3             | 4             | 5             | 6              | 7              |
|------------|--------|--------|---------------|---------------|---------------|----------------|----------------|
| Definition | RS485A | RS485B | RPU OP<br>VCC | RPU OP<br>GND | RPU OP<br>OUT | RPU<br>SPEED A | RPU<br>SPEED B |

#### Fig.11 RPU Interface

#### **Table 20 RPU Interface Definition**

| Pin | Definition  | Size               | Description                                              |  |  |  |
|-----|-------------|--------------------|----------------------------------------------------------|--|--|--|
| 1   | RS485(A)    | 0.5mm <sup>2</sup> | It is used for remote centralized monitoring, supporting |  |  |  |
| 2   | RS485(B)    | 0.5mm <sup>2</sup> | Modbus-RTU communication protocol.                       |  |  |  |
| 3   | RPU OP VCC  | 0.5mm <sup>2</sup> | RPU oil pressure sensor supplies power, output 5V.       |  |  |  |
| 4   | RPU OP GND  | 0.5mm <sup>2</sup> | RPU oil pressure sensor common terminal.                 |  |  |  |
| 5   | RPU OP OUT  | 0.5mm <sup>2</sup> | RPU oil pressure sensor voltage signal input.            |  |  |  |
| 6   | RPU SPEED A | 0.5mm <sup>2</sup> | Connect positive terminal of RPU speed sensor.           |  |  |  |
| 7   | RPU SPEED B | 0.5mm <sup>2</sup> | Connect negative terminal of RPU speed sensor.           |  |  |  |

#### **11.5 REMOTE MONITORING INTERFACE DESCRIPTION**

RPU interface is shown as the following:

Remote Monitoring Interface

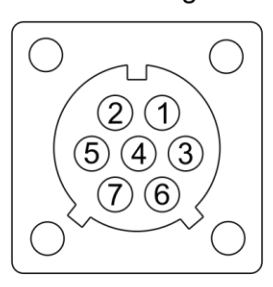

| Pin        | 1      | 2      | 3  | 4                 | 5    | 6    | 7  |
|------------|--------|--------|----|-------------------|------|------|----|
| Definition | POWER+ | POWER- | NC | Emergency<br>Stop | CANL | CANH | NC |

Fig.12 Remote Monitoring Interface

#### **Table 21 Remote Monitoring Interface Definition**

| Pin | Definition     | Size               | Description                                                     |
|-----|----------------|--------------------|-----------------------------------------------------------------|
| 1   | Power+         | 1.0mm <sup>2</sup> | Remote monitoring power B+.                                     |
| 2   | Power-         | 1.0mm <sup>2</sup> | Remote monitoring power B                                       |
| 3   | NC             |                    | Backup.                                                         |
| 4   | Emergency Stop | 0.5mm <sup>2</sup> | Remote emergency stop input.                                    |
| 5   | CANL           | 0.5mm <sup>2</sup> | It is used for connecting remote monitoring module, $120\Omega$ |
| 6   | CANH           | 0.5mm <sup>2</sup> | has been internally installed between CANH and CANL.            |
| 7   | NC             |                    | Backup                                                          |

#### **11.6 CONTROL INTERFACE DESCRIPTION**

Control interface is shown as the following:

Control Interface

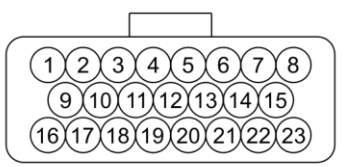

| Bac      | 1<br>:kup | 2<br>Pov | 2<br>ver+ | Sta        | 3<br>art+   | ء<br>Igni<br>Con | 1<br>tion<br>trol+ | ع<br>Fuel L | 5<br>.eak A | ecu P    | 6<br>Power+ | ECU F    | 7<br>Power+ | ہ<br>CA  | 3<br>NH |
|----------|-----------|----------|-----------|------------|-------------|------------------|--------------------|-------------|-------------|----------|-------------|----------|-------------|----------|---------|
|          | e<br>Bac  | )<br>kup | 1<br>Pov  | 0<br>ver+  | 1<br>Sta    | 1<br>art+        | 1<br>Bac           | 2<br>kup    | 1<br>Bac    | 3<br>kup | 1<br>Bac    | 4<br>kup | 1<br>Bac    | 5<br>kup |         |
| 1<br>Pov | 6<br>ver- | 1<br>Pov | 7<br>ver- | 1<br>Charg | 8<br>jer D+ | 1<br>Bac         | 9<br>kup           | 2<br>Fuel L | 0<br>.eak B | 2<br>Bac | 1<br>kup    | 2<br>Bac | 2<br>kup    | 2<br>CA  | 3<br>NL |

#### Fig.13 Control Interface

**ANOTE:** This control interface is used for connecting Yuchai engine. If it can't meet demand, please contact manufacturer to re-customize the interface.

#### **Table 22 Control Interface Terminal Definition**

| Pin | Definition                                                          | Size               | Description                                                                                                    |
|-----|---------------------------------------------------------------------|--------------------|----------------------------------------------------------------------------------------------------|
| 1   | Backup                                                              |                    | Backup interface, no wiring.                                                                                                    |
| 2   | Power +                                                             | 1.5mm <sup>2</sup> | DC power positive input.                                                                                                    |
| 3   | Start Output                                                        | 1.5mm <sup>2</sup> | Output when engine starts, 16A DC24V supply output                                                                                            |
| 4   | Ignition Control                                                    | 1.5mm <sup>2</sup> | Connect ignition switch of engine ECU, 16A DC24V supply output.                                                                               |
| 5   | Fuel Leak A                                                         | 0.5mm <sup>2</sup> | Alarm input of fuel leak switch.                                                                                                    |
| 6   | ECU Power+                                                          | 1.5mm <sup>2</sup> | FOLL nower oursely 16A DO24V oursely outsut                                                                                                   |
| 7   | ECU Power+                                                          | 1.5mm <sup>2</sup> | ECO power supply, TBA DC24V supply output.                                                                                                    |
| 8   | CANH                                                                | 0.5mm <sup>2</sup> | Monitoring controller connects engine CANBUS interface via it.                                                                                |
| 9   | Backup                                                              |                    | Backup interface, no wiring.                                                                                                    |
| 10  | Power+                                                              | 1.5mm <sup>2</sup> | DC power positive input.                                                                                                    |
| 11  | Start Output                                                        | 1.5mm <sup>2</sup> | Output when engine starts, 16A DC24V supply output.                                                                                           |
| 12  | Backup                                                              |                    | Backup interface, no wiring.                                                                                                    |
| 13  | Backup                                                              |                    | Backup interface, no wiring.                                                                                                    |
| 14  | Backup                                                              |                    | Backup interface, no wiring.                                                                                                    |
| 15  | Backup                                                              |                    | Backup interface, no wiring.                                                                                                    |
| 16  | Power-                                                              | 1.5mm <sup>2</sup> | DC power negative input.                                                                                                    |
| 17  | Power-                                                              | 1.5mm <sup>2</sup> | DC power negative input.                                                                                                    |
| 18  | Charger D+                                                          | 0.5mm <sup>2</sup> | Charger D+ interface, which can excite for charging generator and conduct charging failure voltage detection in starting.                     |
| 19  | Backup                                                              |                    | Backup interface, no wiring.                                                                                                    |
| 20  | Fuel Leak B                                                         | 0.5mm <sup>2</sup> | Negative input of fuel leak.                                                                                                    |
| 21  | Backup                                                              |                    | Backup interface, no wiring.                                                                                                    |
| 22  | Backup                                                              |                    | Backup interface, no wiring.                                                                                                    |
| 23  | CANL                                                                | 0.5mm <sup>2</sup> | Monitoring controller connects engine CANBUS interface via it.                                                                                |
|     | <b>TE:</b> Power input, start out<br><b>TE:</b> 120Ω has been conne | put, ECU power     | r output all need two wires to ensure max. 16A current outputting.<br>NBUS interface that connecting ECU of monitoring controller internally. |

#### 11.7 MEM40 POWER SWITCH

is controller power switch, turn the switch to "On" position when it is working, while "Off" position when it is not working.

#### **11.8 USB COMMUNICATION INTERFACE**

This interface is designed for USB communication, which is Type-C with dust plug. When using, please pull it, connect USB data line, then connect PC can configure parameter and monitor data.

#### 11.9 MEM40RM REAR PANEL

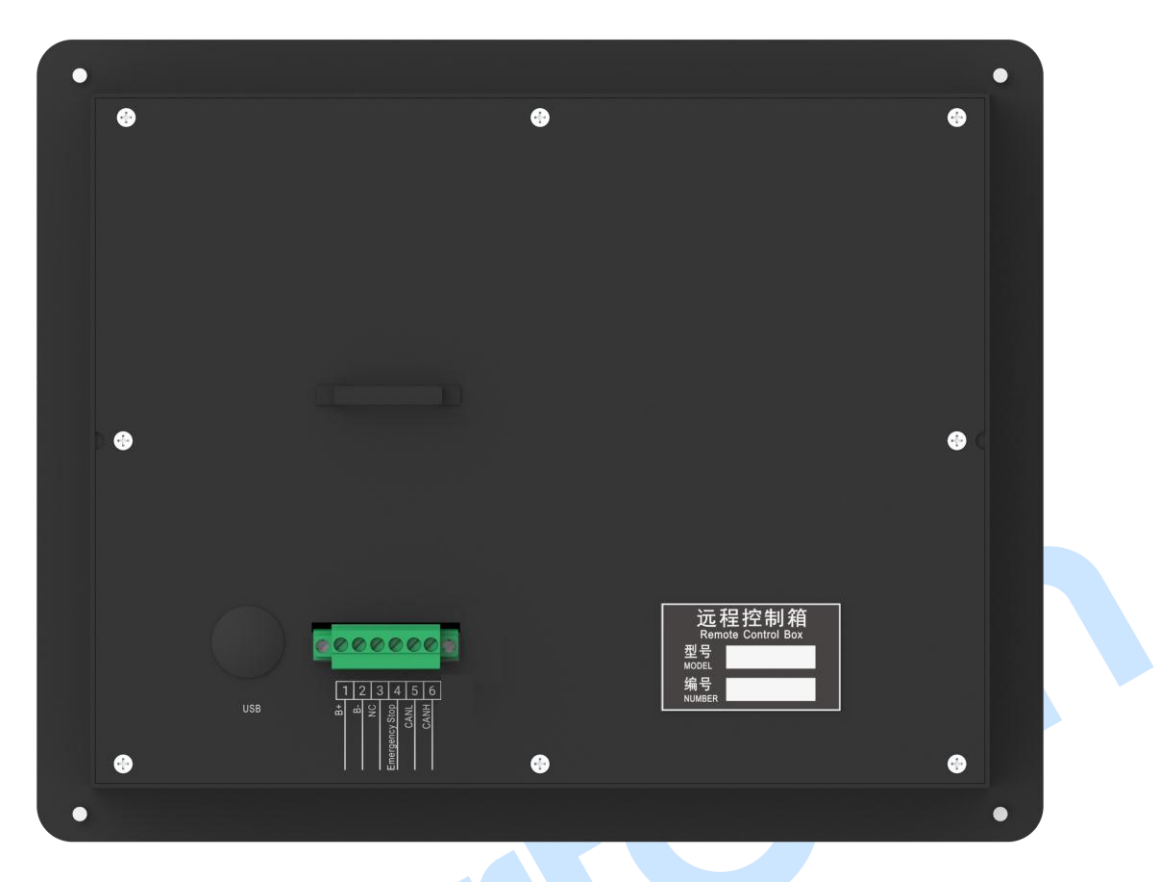

Fig.14 Remote Monitoring Module Rear Panel

### Table 23 Remote Monitoring Interface Definition

| Pin | Definition     | Size               | Description                                                        |
|-----|----------------|--------------------|--------------------------------------------------------------------|
| 1   | Power+         | mm <sup>2</sup>    | Power B+.                                                          |
| 2   | Power-         | mm <sup>2</sup>    | Power B                                                            |
| 3   | NC             |                    | NC.                                                                |
| 4   | Emergency Stop | 0.5mm <sup>2</sup> | Emergency stop input.                                              |
| 5   | CANL           | 0.5mm <sup>2</sup> | It is used for connecting local monitoring controller, $120\Omega$ |
| 6   | CANH           | 0.5mm <sup>2</sup> | has been internally installed between CANH and CANL.               |

### 12 COMMISSIONING

It is suggested to do the following examination before formal system operation:

- Check all the connections are correct and wire diameter is suitable;
- Controller's positive and negative are correctly connected to starting battery and power switch is closed;
- Set controller in local mode. Press "Start", engine will start, it will automatically enter ETS after starting failure;
- Connect ignition control of controller to ECU power interface and engine ECU correctly;
- Test wire of remote monitoring module. In remote mode, press "Start" key of remote monitoring module, engine will start;
- If there is any other question, please contact SmartGen's service.

#### **13 INSTALLATION**

#### 13.1 MEM40 DIMENSION AND INSTALLATION DIAGRAM

The monitoring controller comes with 4 shock absorbers with screw holes. 4 M8 screws (come with or add flat and spring washers) are required to be tightened from the mounting plate.

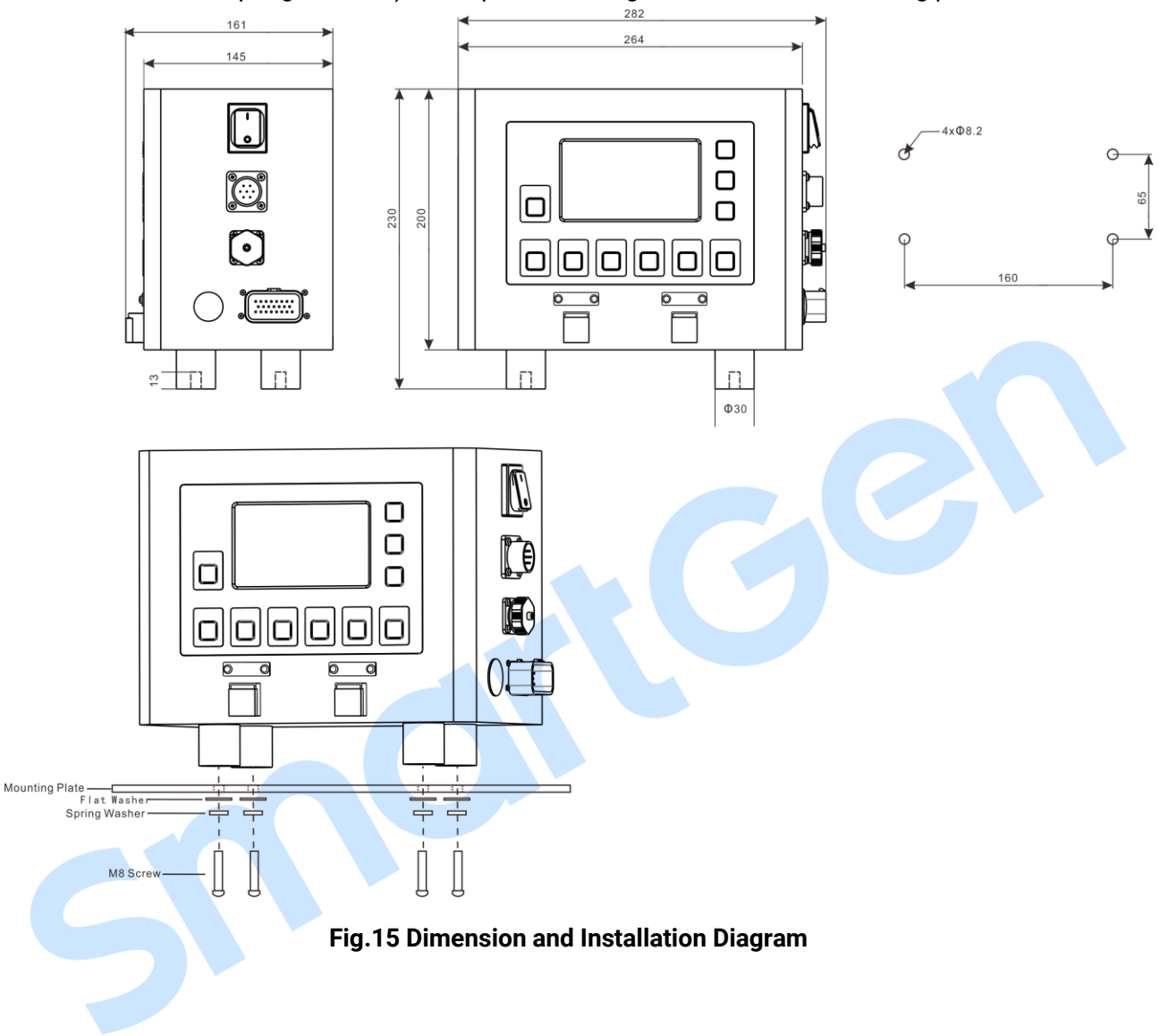

#### 13.2 MEM40RM DIMENSION AND INSTALLATION DIAGRAM

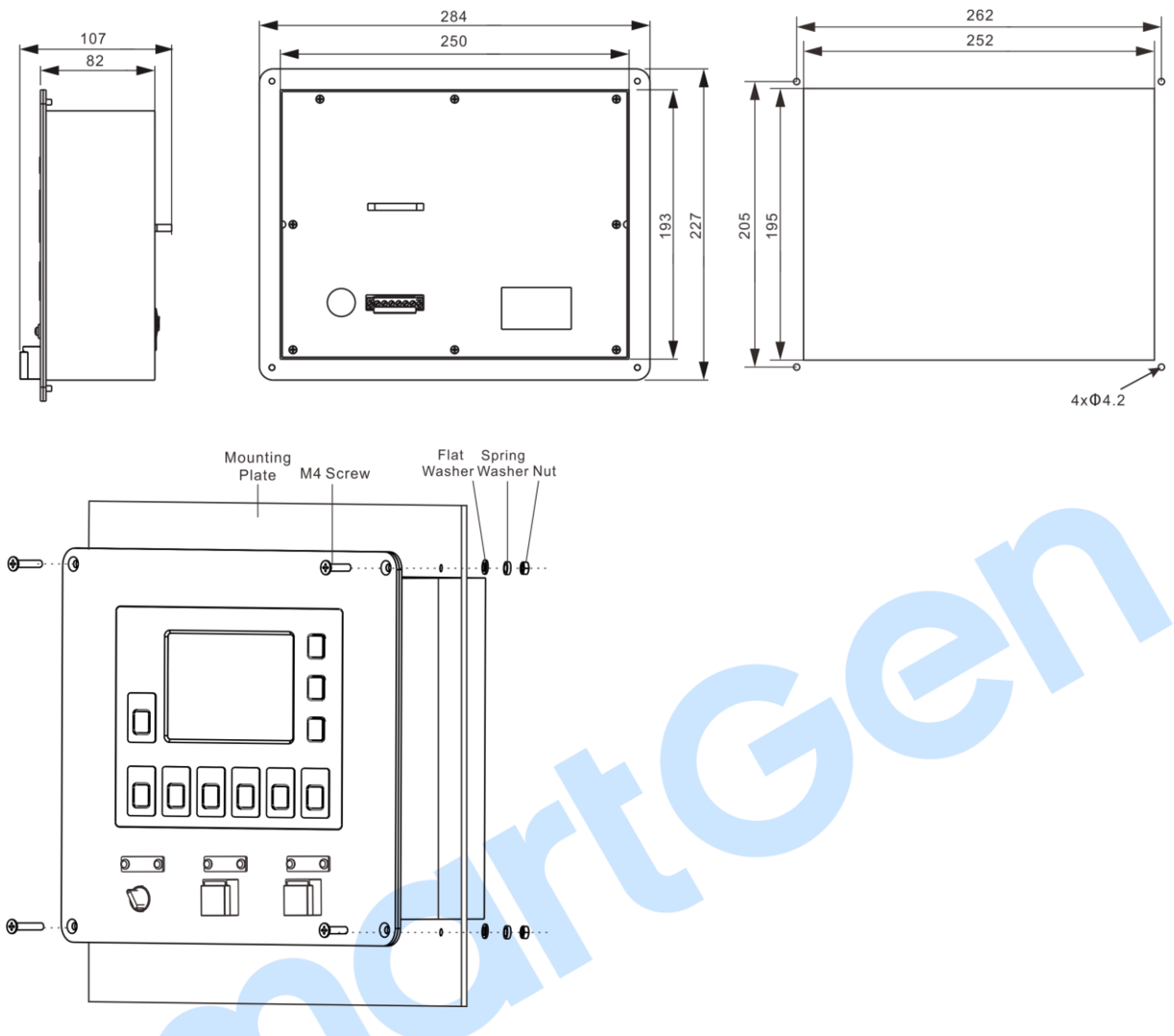

Fig.16 MEM40RM Dimension and Installation Diagram

#### **Mounting cautions:**

4 M4 screws (flat and spring washers are required) and nuts for each are tightened from mounting plate in accordance with corresponding position. Select screws of appropriate length according to the thickness of the mounting plate.

#### 13.3 BATTERY VOLTAGE INPUT

MEM40 monitoring controller can suit for battery voltage (8~35) VDC. The battery negative and positive wire connecting controller power B+/B- must be over 2.5mm<sup>2</sup>. If floating charger is configured, please firstly connect output wires of charger to battery's positive and negative directly, and then connect wires from battery's positive and negative to controller's positive and negative input ports separately in order to prevent the charger from disturbing the controller's normal working.

#### 13.4 RPU SPEED SENSOR INPUT

RPU speed sensor is the magnetic equipment installed on the engine to detect flywheel teeth number. The wires used to connect with the controller shall be 2-core shielding wires. The shielding layer shall be single-grounded, and the other two signal wires shall be connected to No.6 and No.7 terminals of RPU interface. The output voltage of the speed sensor shall be within (1~24) VAC (effective value) in the range of full speed and 12VAC is recommended (at rated speed). As to RPU

speed sensor installation, the sensor can be firstly spun to the connection flywheel, then invert 1/3 lap, and finally tighten up the nut on the sensor.

#### 13.5 SENSOR INPUT

Aux. sensor 1,2,3 of MEM40 monitoring controller can be configured as current/voltage/resistance type sensor, please select corresponding sensor input signal according to engine sensor type.

#### 14 TROUBLESHOOTING

| Problem                | Possible Solution                                                      |  |  |  |  |  |
|------------------------|------------------------------------------------------------------------|--|--|--|--|--|
| Controllor no rosponso | Check starting batteries;                                              |  |  |  |  |  |
| with nowor             | Check controller wirings;                                              |  |  |  |  |  |
| with power             | Check DC fuse.                                                         |  |  |  |  |  |
| Controller emergency   | Check if emergency stop button function is correct.                    |  |  |  |  |  |
| stop                   |                                                                        |  |  |  |  |  |
| Sensor open alarm      | Check if sensor and its wirings are correct;                           |  |  |  |  |  |
|                        | Check if the configured sensor type is correct.                        |  |  |  |  |  |
| Alarm shutdown in      | Check related switches and wirings according to LCD information;       |  |  |  |  |  |
| running                | Check Aux. input ports.                                                |  |  |  |  |  |
|                        | Check fuel circuit and its wirings;                                    |  |  |  |  |  |
| Cronk failura          | Check starting batteries;                                              |  |  |  |  |  |
|                        | Check speed sensor and its wirings;                                    |  |  |  |  |  |
|                        | Check engine manual.                                                   |  |  |  |  |  |
| Ctartar na raananaa    | Check starter wirings;                                                 |  |  |  |  |  |
| Starter no response    | Check starting batteries.                                              |  |  |  |  |  |
|                        | Check wirings;                                                         |  |  |  |  |  |
| RS485 communication    | Check if RS485's A and B wires are connected in the opposite way;      |  |  |  |  |  |
| failure                | Check if PC's communication port is damaged;                           |  |  |  |  |  |
|                        | Putting a $120\Omega$ resistor between RS485's A and B is recommended. |  |  |  |  |  |
| CANBUS                 | Check wirings;                                                         |  |  |  |  |  |
| communication failure  | Check if CANBUS CANH and CANL wires are connected in the opposite way. |  |  |  |  |  |

### Table 38 Troubleshooting